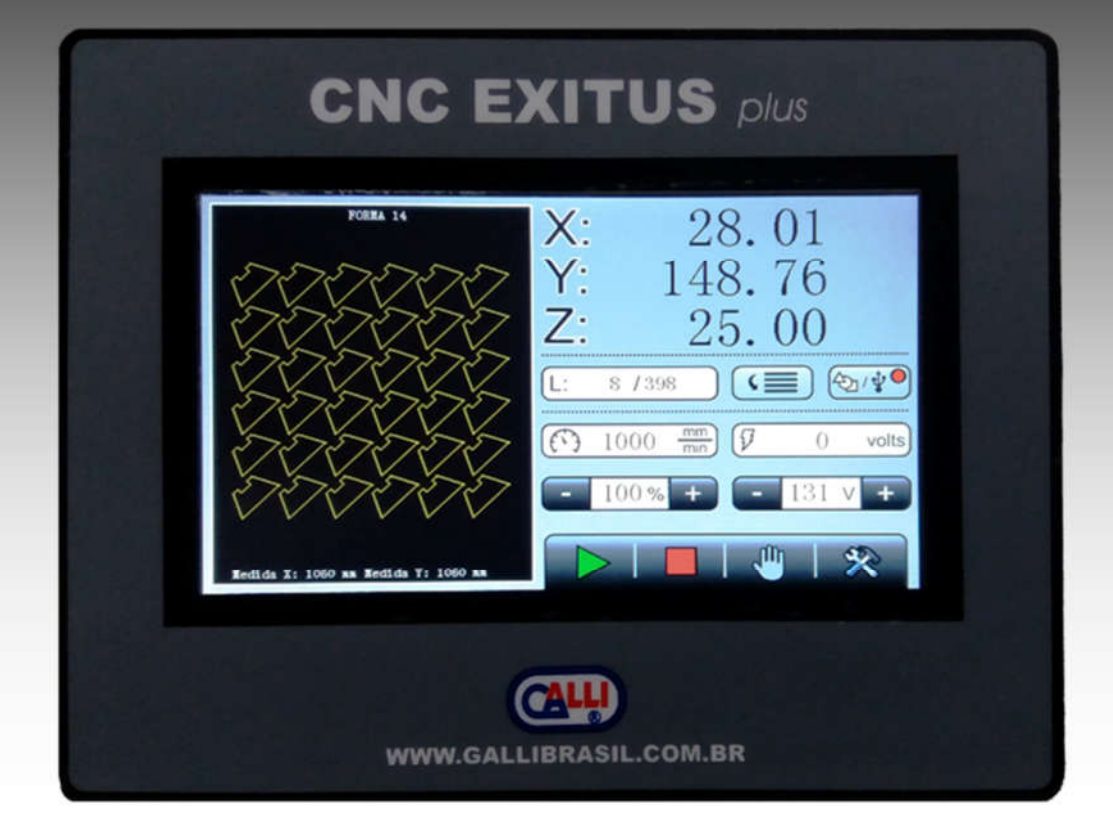

# **Exitus Plus CNC**

# Manual de Operação e Instalação

Manual de operação nº: 0015-EPO V6.15 ou posterior

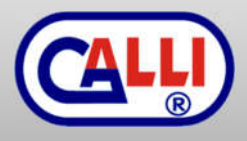

Publicado por: . Galli Brasil Rua Joaquim Cabral nº 328 Jd. Nova Manchester - Sorocaba - SP - CEP 18052-120 +55 15 3342-0001 www.gallibrasil.com.br gallibrasil@gallibrasil.com.br

© Direitos autorais 2017-2019 por Galli Brasil Todos os direitos reservados. A reprodução deste trabalho, no todo ou em parte, sem a permissão por escrito do fabricante é proibida. O publicante não assume e, através desta, nega qualquer obrigação legal para com quer que seja por qualquer perda ou dano

causado por qualquer erro ou omissão neste manual, onde tais erros resultem na negligência, acidente, ou qualquer outra causa.

Data da publicação: 26/06/2017

Data da revisão: 30/09/2019

### 1. Avisos

### ATENÇÃO

Leia e compreenda completamente todo este manual, o manual do equipamento onde este produto está agregado e as práticas de segurança dos seus empregados antes de instalar, operar ou fazer manutenção no equipamento.

Apesar da informação contida neste manual representar o nosso melhor julgamento, a empresa não assume nenhuma responsabilidade pelo seu uso. Este produto não foi elaborado para ser consertado em campo. Por gentileza retorne o mesmo ao fornecedor para ser reparado caso haja necessidade.

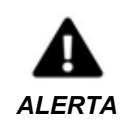

A OPERAÇÃO E MANUTENÇÃO DO EQUIPAMENTO DE ARCO PLASMA PODE SER PERIGOSO E PREJUDICIAL A SUA SAÚDE.

O corte com arco plasma produz um intenso arco elétrico e emissão de campo magnético que podem interferir no funcionamento de marca-passos, aparelhos de surdez ou outros equipamentos eletrônicos de apoio à saúde. As pessoas que trabalham perto de aplicações de corte a plasma devem consultar os médicos de saúde ocupacional e o fabricante do equipamento médico para determinar os riscos à saúde.

Para evitar possíveis danos, leia, entenda e siga todos os cuidados, precauções de segurança e instruções antes de usar o equipamento. Ligue para o seu distribuidor local se tiver qualquer dúvida.

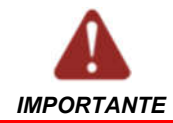

A tela incorporada do CNC é sensível ao toque e deve ser manuseada com cuidado para evitar danos. Proteja-a contra impactos, riscos, materiais perfurantes, materiais aquecidos e pressão excessiva. A garantia de fábrica não cobre defeito no sensor de toque devido a tais condições.

A porta USB é para uso **<u>EXCLUSIVO</u>** de pendrive, sendo proibido o uso para carregar celulares ou conexões a PCs. O uso indevido poderá provocar danos permanentes ao CNC e não terá cobertura da garantia.

# Índice

| 1. Avisos                                        | 2  |
|--------------------------------------------------|----|
| 2. Características                               | 5  |
| 2.1 Recursos do CNC                              | 5  |
| 2.2 Recursos da Aplicação                        | 5  |
| 2.3 Recursos do Controle de Altura               | 5  |
| 3. Dimensões                                     | 6  |
| 3.1 Dimensões CNC                                | 6  |
| 3.2 Fixação CNC                                  | 6  |
| 4. Conexões                                      |    |
| 4.1 Alimentação do CNC                           |    |
| 4.2 Conectores DB25 do CNC                       |    |
| 4 Conexões                                       | 8  |
| 4 3 Esquema Elétrico – Parte 1                   | 8  |
| 4 Conexões                                       | 0  |
| 4 4 Fsquema Flétrico – Parte ?                   | 9  |
| 5 Interface do Usuário                           | 10 |
| 5.1 Tele HOME (Plasma)                           | 10 |
| 5. Interface do Usuário                          | 10 |
| 5.1 Tole HOME (Diagne)                           | 11 |
| 5. Interface de Llevérie                         | 11 |
| 5.2  Tabe MANILLAL                               | 12 |
| 5.2 Tela MANUAL.                                 | 12 |
| 5. Interface do Usuario                          | 13 |
| 5.2 Tela MANUAL                                  | 13 |
| 5. Interface do Usuario                          | 14 |
| 5.3 Tela de Parametros                           | 14 |
| 6. Lista de Parametros                           | 15 |
| 6.1 Parâmetros Operador Plasma                   | 15 |
| 6. Lista de Parâmetros                           | 16 |
| 6.2 Parâmetros Gerais                            | 16 |
| 6. Lista de Parâmetros                           | 17 |
| 6.2 Parâmetros Gerais                            | 17 |
| 6. Lista de Parâmetros                           | 18 |
| 6.3 Parâmetros THC (Torch Height Control)        | 18 |
| 7. Entendendo o Controle de Altura (THC)         | 19 |
| 7.1 O que é                                      | 19 |
| 7. Entendendo o Controle de Altura (THC)         | 20 |
| 7.2 Sequência de Funcionamento                   | 20 |
| 7. Entendendo o Controle de Altura (THC)         | 21 |
| 7.3 Diagrama de Funcionamento                    | 21 |
| 8. Primeiros Passos                              | 22 |
| 8.1 Instalando sensores de referência            | 22 |
| 8.2 Verificando Entradas Digitais                | 22 |
| 8.3 Verificando Tocha                            | 22 |
| 8. Primeiros Passos                              | 23 |
| 8.4 Verificando Motores                          | 23 |
| 8.5 Referenciando a Máquina                      | 23 |
| 8. Primeiros Passos                              | 24 |
| 8.6 Carregando Arquivo – Pen Drive               | 24 |
| 8. Primeiros Passos                              | 25 |
| 8.7 Carregando Arquivo – Seleção de Forma Básica | 25 |
| 8. Primeiros Passos                              |    |
|                                                  |    |

## Exitus EPO CNC

| 8.8 Carregando Arquivo – Ajustes de Forma Básica                     | 26 |
|----------------------------------------------------------------------|----|
| 8. Primeiros Passos                                                  | 27 |
| 8.8 Carregando Arquivo – Ajustes de Forma Básica                     | 27 |
| 8. Primeiros Passos                                                  | 28 |
| 8.9 Carregando Arquivo - Rede                                        | 28 |
| 8. Primeiros Passos                                                  | 29 |
| 8.9 Carregando Arquivo - Rede                                        | 29 |
| 8. Primeiros Passos                                                  | 30 |
| 8.9 Carregando Arquivo - Rede                                        | 30 |
| 8. Primeiros Passos                                                  | 31 |
| 8.10 Determinando a Origem do Corte                                  | 31 |
| 8.11 Iniciando o Corte                                               | 31 |
| 8.12 Parando o Corte                                                 | 31 |
| 8. Primeiros Passos                                                  | 32 |
| 8.13 Ajuste de Medida                                                | 32 |
| 8.14 Ajuste de Medida - cálculo                                      | 32 |
| 8. Primeiros Passos                                                  | 33 |
| 8.15 Ajuste de Medida - aproximação                                  | 33 |
| 8.16 Ajuste de Tensão (Leitura) THC                                  | 33 |
| 9. Recursos Avançados                                                | 34 |
| 9.1 Interrupção de Corte - alarme ou botão parada                    | 34 |
| 9.2 Interrupção de Corte – queda de energia                          | 34 |
| 9. Recursos Avançados                                                | 35 |
| 9.3 Busca de Linha                                                   | 35 |
| 10. Código G                                                         | 36 |
| 10.1 Estrutura                                                       | 36 |
| 10.2 Lista de comandos                                               | 36 |
| 10. Código G                                                         | 37 |
| 10.2 Lista de comandos                                               | 37 |
| 11. Placa THC (Acessório para corte Plasma)                          | 38 |
| 11.1 Apresentação                                                    | 38 |
| 11. Placa THC (Acessório para corte Plasma)                          | 39 |
| 11.2 Conexões                                                        | 39 |
| 11. Placa THC (Acessório para corte Plasma)                          | 40 |
| 11.3 Esquemático de conexões da placa THC ao CNC Liberty ou Exitus   | 40 |
| 11. Placa THC (Acessório para corte Plasma)                          | 41 |
| 11.4 Exemplo de conexão com a Fonte Plasma e a mesa de corte         | 41 |
| 13. Controle de Altura por tensão do Plasma - Defeito                | 42 |
| 13.1 Problemas e soluções no controle de altura por tensão do plasma | 42 |
| Anotações                                                            | 43 |

# 2. Características

### 2.1 Recursos do CNC

| Alimentação via fonte<br>externa de 24Vdc 1A  | Controle de até 5 eixos<br>pulso e direção                | 8 Saídas digitais PNP 24Vdc de alta potência |
|-----------------------------------------------|-----------------------------------------------------------|----------------------------------------------|
| 1 Porta USB para uso<br>exclusivo de pendrive | 4Mb de memória não-volátil para armazenar arquivo         | Tela touch screen colorida de 7"             |
| 17 Entradas digitais<br>PNP 24Vdc             | 1 Saída analógica (0 a 10Vdc)<br>para controle de spindle | 2 Entradas analógicas (0 a 10Vdc)            |

### 2.2 Recursos da Aplicação

| Execução real de<br>arcos e círculos por<br>comando G02 e G03 | Velocidade de trabalho dada pelo arquivo<br>de código G ou através de parâmetros do<br>CNC.<br>Pode ser ajustada durante execução em | Possui parâmetros<br>para ajuste das<br>velocidades rápida,<br>lenta e de referencia |
|---------------------------------------------------------------|----------------------------------------------------------------------------------------------------|--------------------------------------------------------------------------------------|
| Arquivos de código G                                          | até 120% pela tela ou por potenciômetro                                                                                              | Modo simulador para                                                                  |
| descarregados para o                                          | Deslocamento manual por eixo,                                                                                                    | execução com tocha                                                                   |
| CNC via Pen-drive                                             | comandados pela IHM ou por entradas                                                                                                  | desligada ou modo                                                                    |
| Função G73 para                                               | digitais ON/OFF, respeitando os limites da                                                                                           | normal de trabalho                                                                   |
| rampas de aceleração                                          | mesa definidos em parâmetros do CNC                                                                                                  | com tocha ligada                                                                     |
| e desaceleração                                               | Função "busca linha" que permite a                                                                                                   | Possui parâmetros                                                                    |
| automáticas para                                              | execução do corte a partir de qualquer linha                                                                                         | para ajuste de medida                                                                |
| "cantos vivos"                                                | do arquivo de código G                                                                                                    | individual por eixo                                                                  |
| Função de redução de                                          | Reconhecimento de falhas como botão de                                                                                               | Verifica sinal do arco                                                               |
| velocidade para arcos                                         | emergência, falha de "ok-to-move", colisão,                                                                                          | de plasma em tempo                                                                   |
| com raios pequenos                                            | fins de curso, etc., informando a falha na                                                                                           | real (OK-TO-MOVE)                                                                    |
| Função de redução de velocidade para retas                    | tela e salvando a posição dos eixos para continuação posterior.                                                                      | Ponto de início do arquivo configurável                                              |
| com medidas curtas                                            | Possui memória de formas básicas                                                                                                    | (zero peça)                                                                          |

### 2.3 Recursos do Controle de Altura

| Ajustes de velocidade<br>de controle, de<br>aproximação e de<br>toque na chapa | Apenas uma placa de divisora<br>ôhmica é necessária, possuindo<br>rele liga tocha e sinal de toque na<br>chapa; sinais totalmente isolados | Corte com retardo do controle<br>de altura automático para<br>evitar afundamento na chapa |
|--------------------------------------------------------------------------------|----------------------------------------------------------------------------------------------------|-------------------------------------------------------------------------------------------|
| Salva posições dos<br>eixos ao acusar<br>alguma falha                          | Leitura da tensão do arco e ajuste<br>da tensão de trabalho no CNC<br>com ajuste digital                                                   | Captura da tensão de arco do<br>plasma (versão 6.2 ou maior)                              |

# 3. Dimensões

#### 3.1 Dimensões CNC

- > Todas as medidas estão em milímetros.
- > A fixação do CNC no painel da máquina é feita via presilhas de pressão (inclusas).

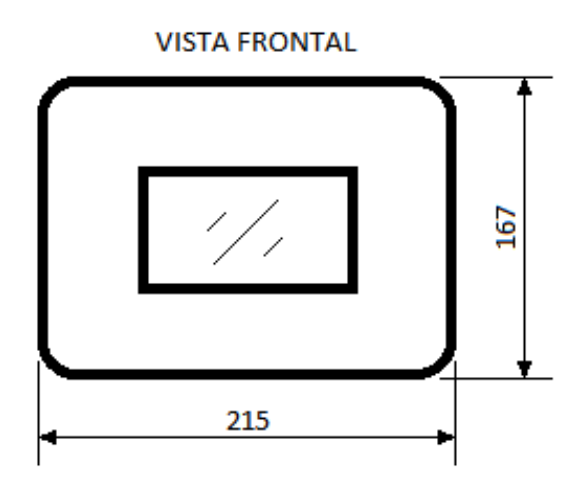

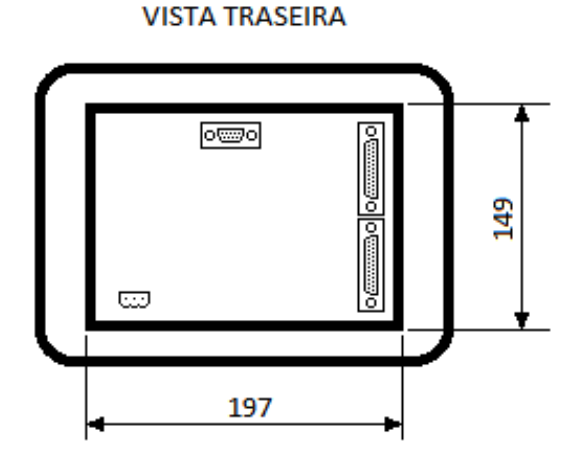

#### 3.2 Fixação CNC

Para fixar o CNC no painel, siga os passos:

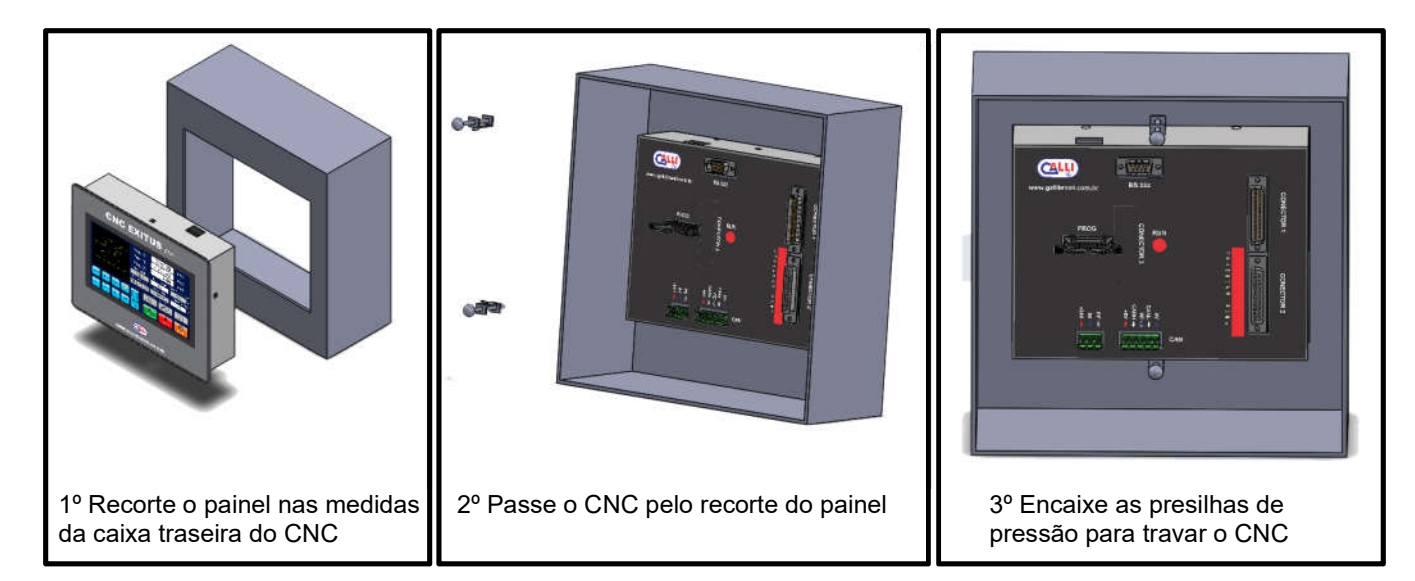

# 4. Conexões

#### 4.1 Alimentação do CNC

O CNC deve ser alimentado através de fonte externa de 24Vdc 1A através de um conector de 3 vias (incluso):

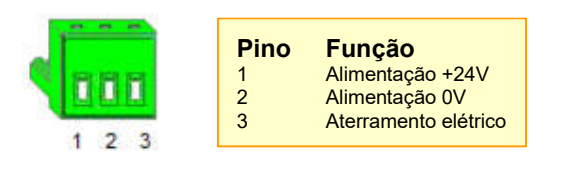

### 4.2 Conectores DB25 do CNC

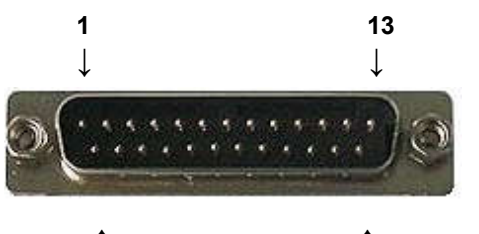

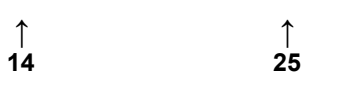

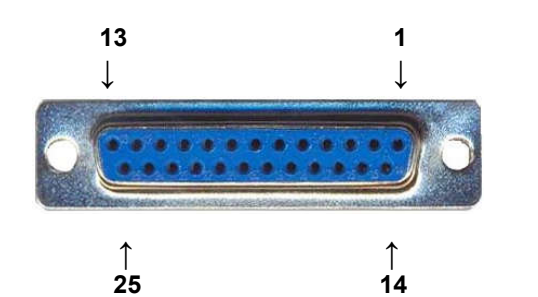

A não ser que esteja definido como NF (normalmente fechado), todos os contatos são NA (normalmente aberto). GND deve ser ligado ao 0V da fonte de alimentação. AA

# 4. Conexões

#### 4.3 Esquema Elétrico – Parte 1

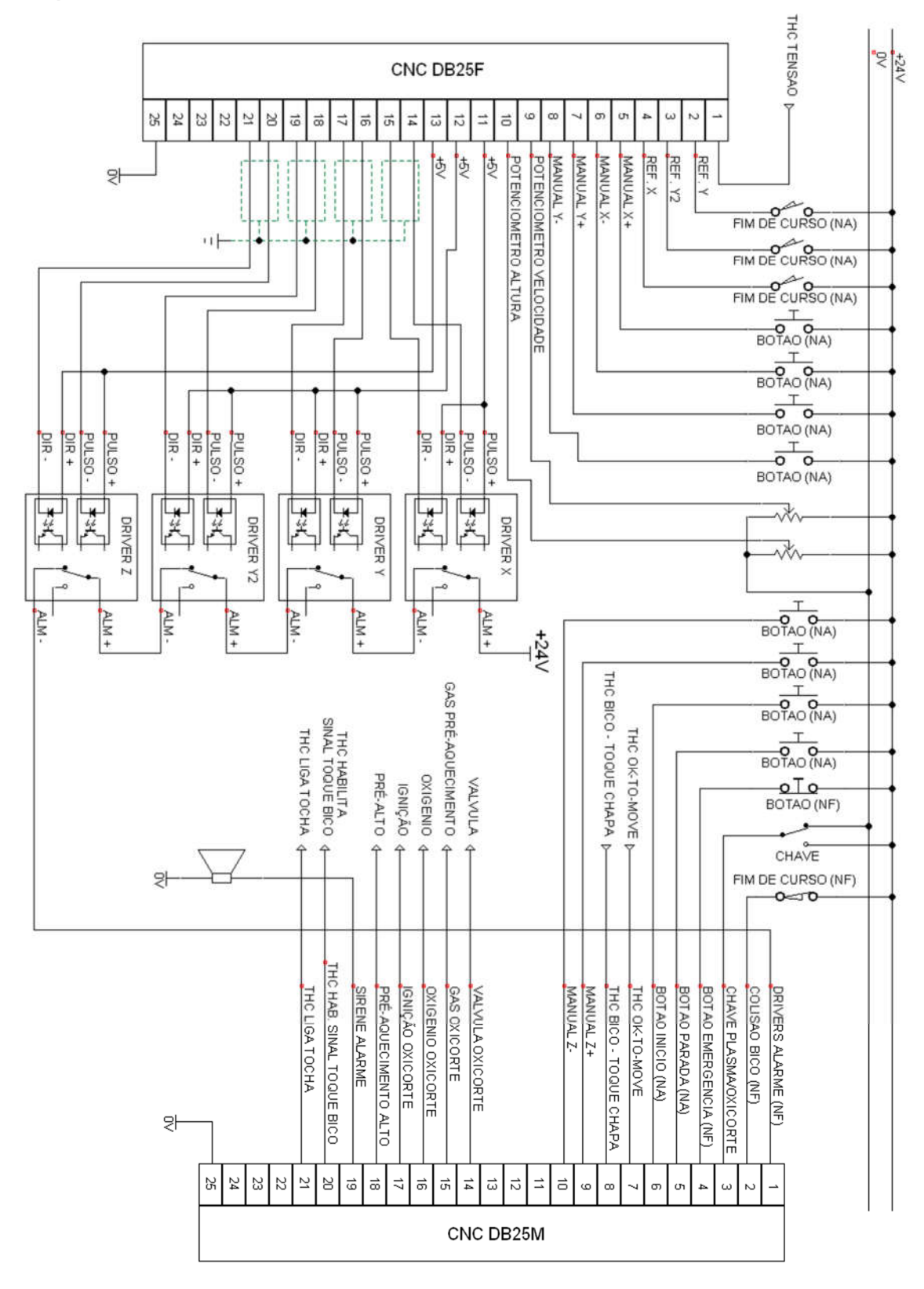

# 4. Conexões

### 4.4 Esquema Elétrico – Parte 2

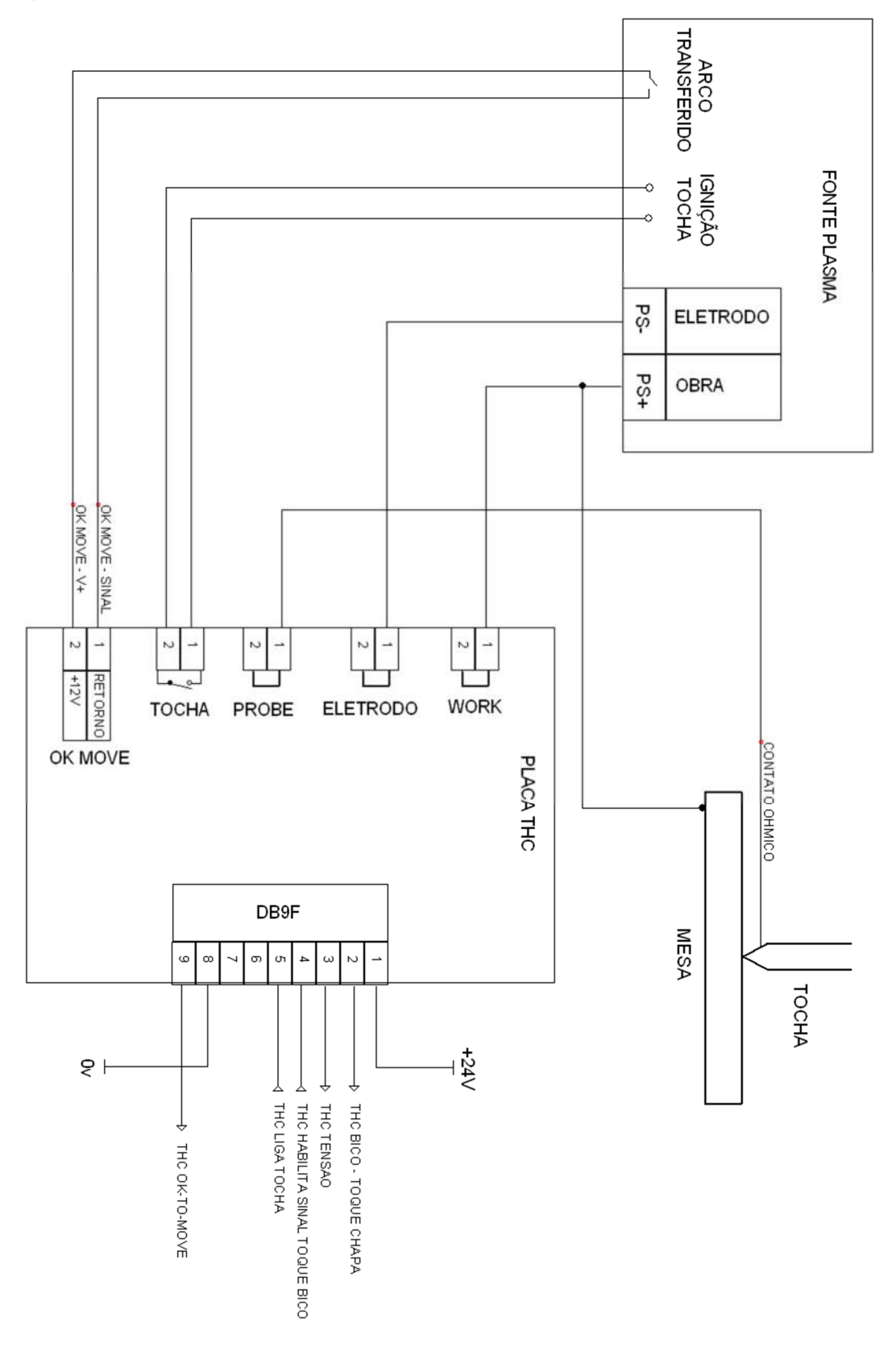

### 5.1 Tela HOME (Plasma)

Ao ligar o CNC, após a tela de versão de software, a tela "HOME" é exibida. A tela "HOME" permite fazer ajustes de trabalho, visualizar informações e acessar outras funções e telas. Para acessar a tela "Home" a partir de qualquer outra tela, basta clicar no botão 🍣.

Abaixo é apresentado descrição das funções da tela "HOME".

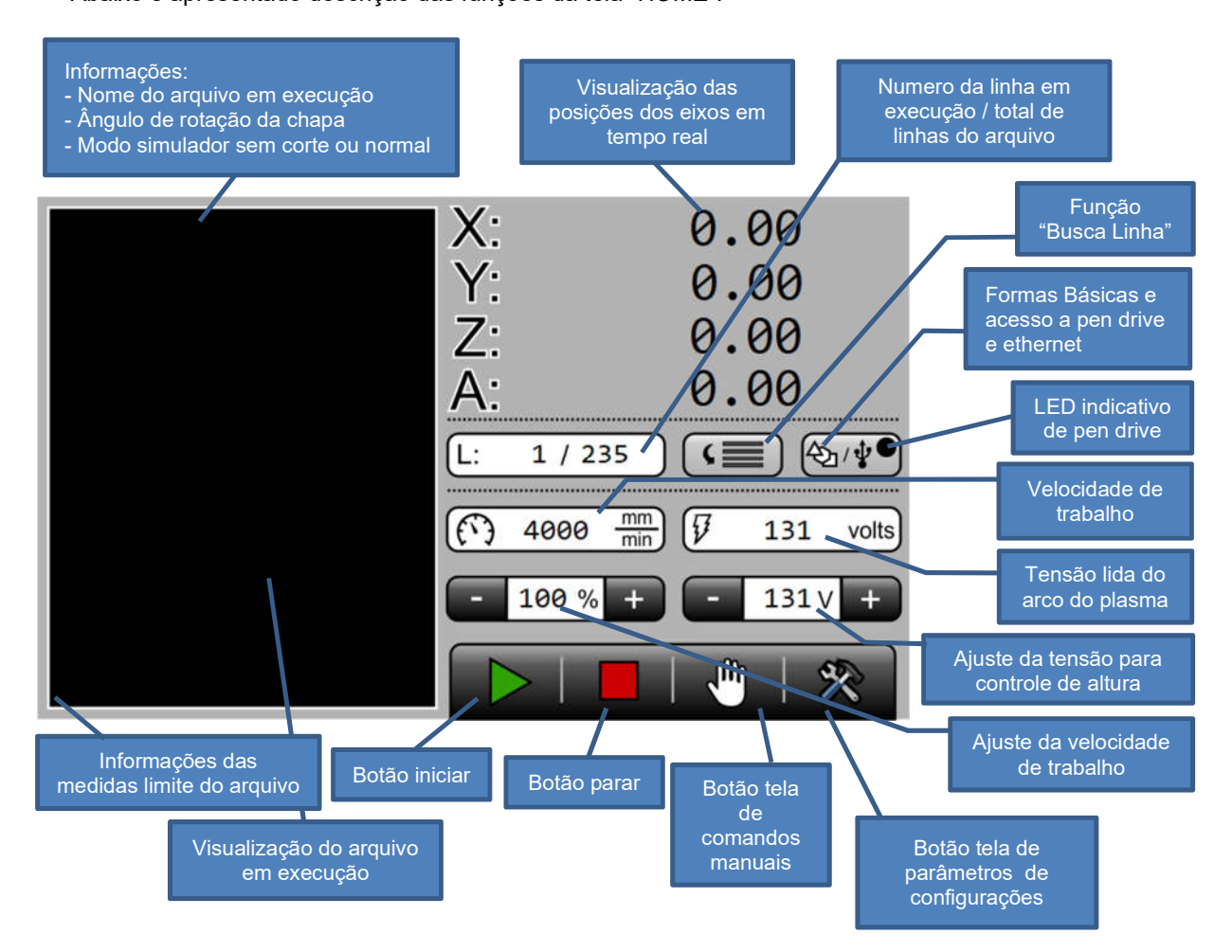

Obs.: a velocidade de trabalho definida no arquivo de código G tem prioridade sobre a velocidade digitada na tela.

Funções que podem ser acessadas/alteradas apenas quando a máquina estiver parada:

- Botão função busca linha
- Botão formas básicas e acesso a pen drive
- Botão tela de comandos manuais
- Botão tela de parâmetros de configurações
- Velocidade de trabalho via teclado\*
- Porcentagem de velocidade via teclado\*
- Ajuste de tensão para controle de altura via teclado\*
   \*ao clicar sobre o campo numérico um teclado é exibido permitindo a edição do valor deste campo.

#### 5.1 Tela HOME (Plasma)

Funções que podem ser acessadas/alteradas quando a máquina estiver em execução:

- Botão incrementa/decrementa porcentagem de velocidade
- Botão incrementa/decrementa ajuste da tensão para controle de altura ou usando as entradas digitais de avança/recua eixo Z a tensão de para controle de altura será alterada se a função "Hab. Controle Altura", nos Parâmetros THC estiver em ON;
- Botão incrementa/decrementa ajuste da tensão ou as entradas digitais de avança/recua eixo Z atua neste eixo manualmente, se a função "Hab. Controle Altura", nos Parâmetros THC estiver em OFF;

#### 5.2 Tela MANUAL

A tela "MANUAL" é acessada clicando-se no botão 🖑

Na tela "MANUAL" pode-se movimentar os eixos X, Y, Z e A de forma independente; referenciar a máquina; definir e buscar origem de corte; definir modo de operação simulador (sem corte) ou normal (com corte); fazer alinhamento de chapa.

Abaixo é apresentado descrição das funções da tela "MANUAL".

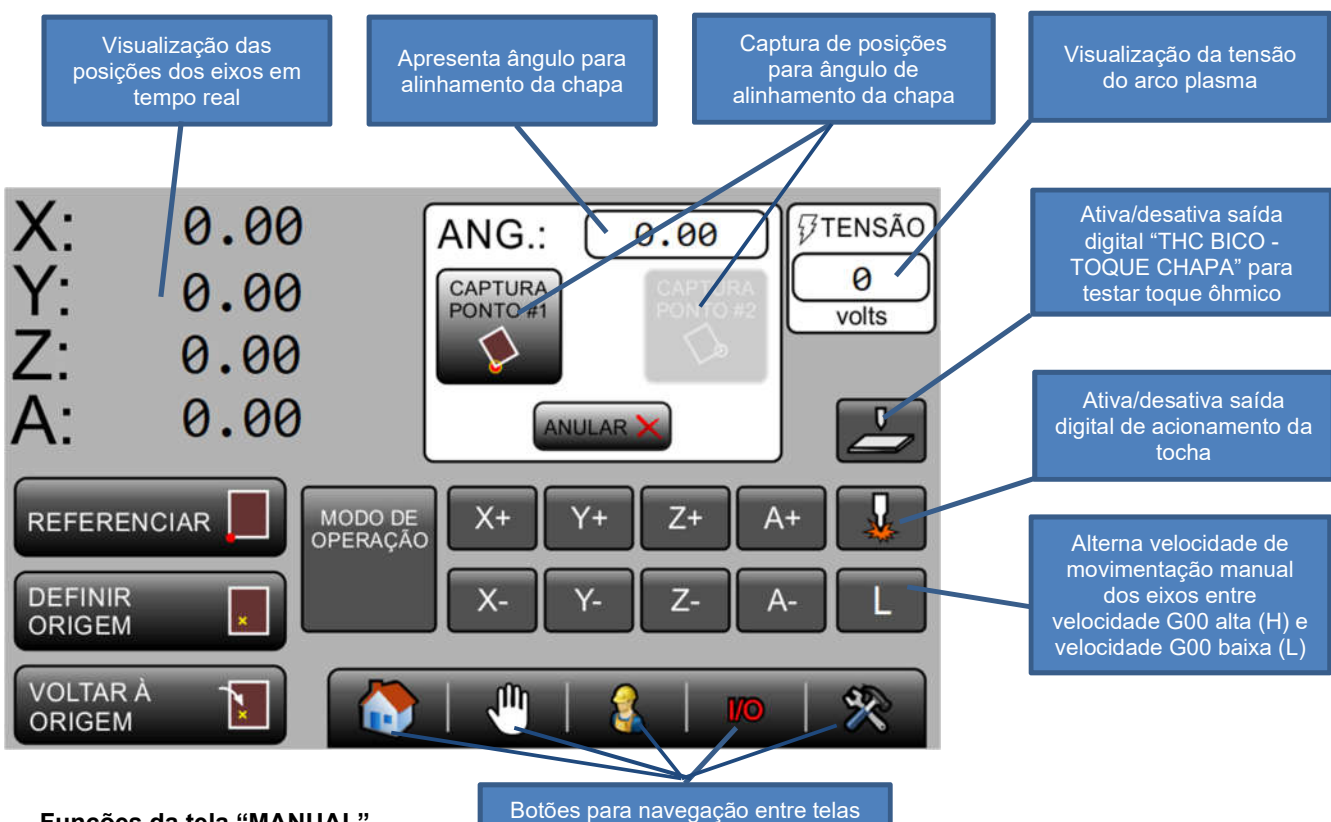

Funções da tela "MANUAL"

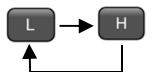

Botão para alternar velocidade de movimentação dos eixos entre L e H, correspondente aos parâmetros "VELOCIDADE G00 LENTA" e "VELOCIDADE G00 ALTA", respectivamente.

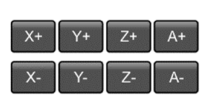

Botões para movimentação manual dos eixos. Mantenha pressionado para movimentação do eixo desejado. Os eixos X. Y e Z se moverão de acordo com a velocidade manual baixa e velocidade manual alta, alternadas pelo botão H/L.

Velocidade L é definida pelo parâmetro "VELOCIDADE G00 LENTA".

Velocidade H é definida pelo parâmetro "VELOCIDADE G00 ALTA".

O eixo A se moverá com velocidade definida pelo parâmetro "VEL MANUAL ALTURA".

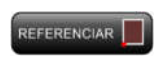

Ao clicar neste botão a máquina irá imediatamente iniciar a busca de referência mecânica dos eixos X e Y. A referência mecânica dos eixos é dada por sensores ou chaves fim-de-curso posicionadas na origem dos movimentos dos eixos. Um led verde é apresentado indicando que a máguina está referenciada.

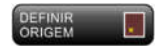

Ao clicar neste botão o CNC capturará a posição atual dos eixos X e Y como sendo o ponto de origem para execução do arquivo na chapa. Se os eixos estiverem dentro de uma área útil livre para a execução do

arquivo, as posições apresentadas nos eixos X e Y serão zeradas e a máquina estará pronta para início de trabalho. Senão, um alarme será apresentado indicando que o arquivo está muito grande para execução a partir do ponto definido como origem para execução. Se isto ocorrer então os eixos deverão ser posicionados em outro ponto da chapa e uma nova origem para execução deve ser definida.

#### 5.2 Tela MANUAL

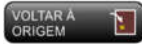

Ao clicar neste botão os eixos X e Y retornarão à posição capturada pelo botão "DEFINIR ORIGEM", mesmo após a máquina ter sido desligada. Para poder utilizar esta função a máquina deverá ter sido referenciada.

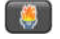

Liga/desliga tocha plasma.

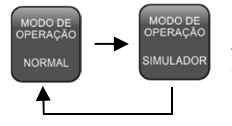

Alterna modo de execução entre "NORMAL" com ativação da tocha para corte ou "SIMULADOR" para execução sem ativação da tocha.

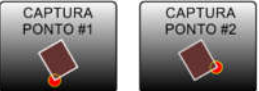

Botões utilizados para capturar a posição atual dos eixos X e Y como pontos de referência para alinhamento de chapa.

Ao colocar uma chapa na mesa, depois da máquina referenciada, posicione os eixos X e Y na borda da chapa mais próxima do ponto de referência mecânica da máquina e pressione o botão

"CAPTURA PONTO #1". Depois mova os eixos X e Y para a borda mais distante da chapa, em reação ao eixo X. Pressione agora o botão "CAPTURA PONTO #2". O ângulo da chapa será apresentado no campo "ANG.". Repita a operação caso necessário.

Para anular o ângulo de alinhamento de chapa basta pressionar "anular" no quadro de alinhamento da chapa.

💽 Vai para a tela "HOME".

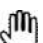

Permanece na tela "MANUAL".

Vai para a tela de parâmetros acessíveis ao operador.

Vai para a tela de leitura de entradas digitais (estado ON ou OFF).

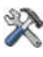

Vai para a tela de parâmetros de configurações. Tela protegida por senha.

Para acessar esta tela a senha de acesso deve ser inserida na tela de parâmetros do operador.

Requisite a senha de acesso com o fabricante

#### 5.3 Tela de Parâmetros

As telas de parâmetros permitem a visualização e a edição de ajustes dos parâmetros do CNC. Abaixo é apresentada descrição das funções da tela de parâmetros.

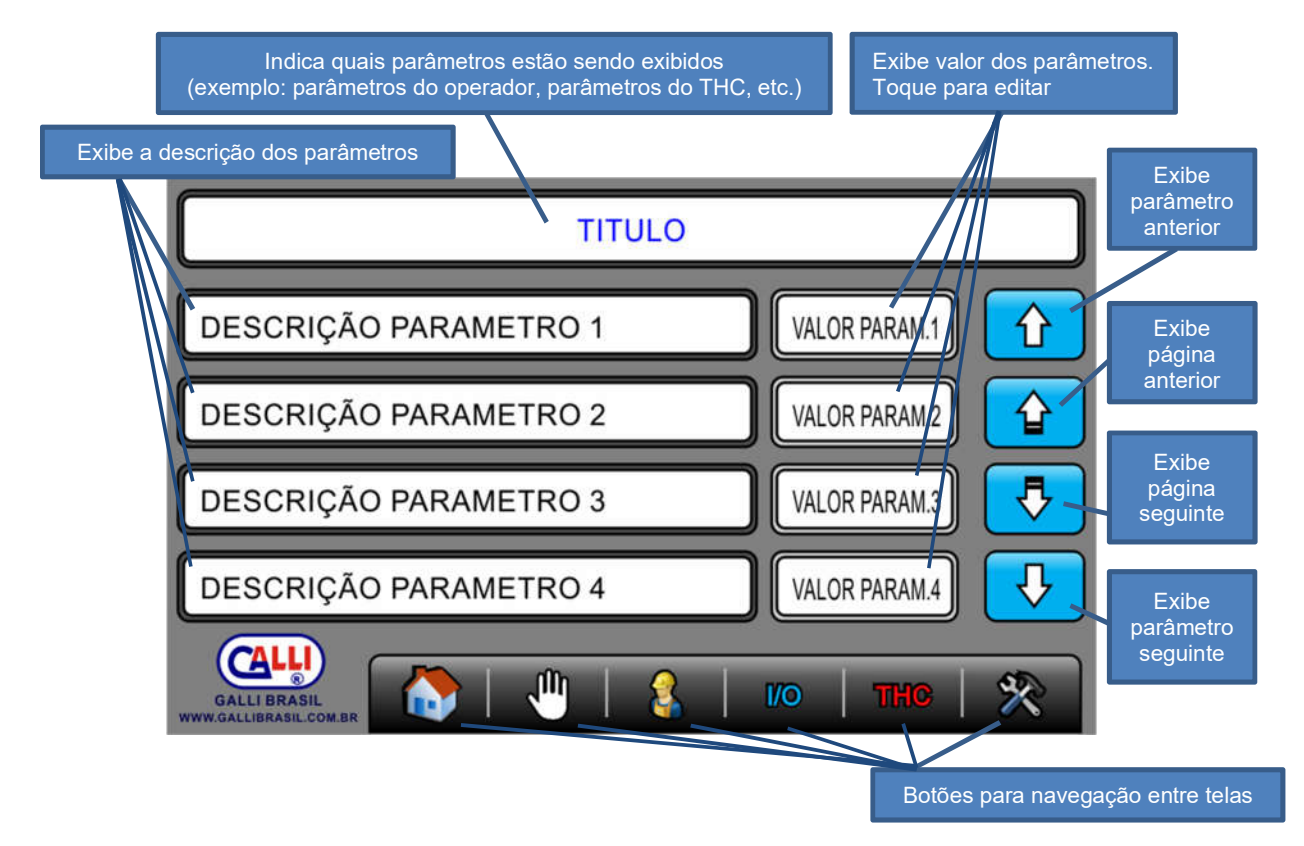

#### Descrições dos botões para navegação entre telas

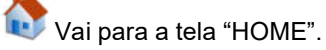

Vai para a tela "MANUAL".

🛳 Vai para a tela de parâmetros acessíveis ao operador.

100 Vai para a tela de leitura de entradas digitais (estado ON ou OFF).

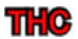

Vai para a tela de parâmetros de ajuste do controle de altura THC (acrônimo para "Torch Height Control") Tela protegida por senha.

Para acessar esta tela a senha de acesso deve ser inserida na tela de parâmetros do operador.

Vai para a tela de parâmetros de configurações. Tela protegida por senha.
 Para acessar esta tela a senha de acesso deve ser inserida na tela de parâmetros do operador.

> Requisite a senha de acesso com o fabricante

#### 6.1 Parâmetros Operador Plasma

A tela de parâmetros do operador pode ser acessada clicando-se no botão  $\overset{\scriptstyle \sim}{4}$  .

Se a entrada digital plasma/oxicorte estiver setada para plasma os parâmetros serão apresentados para operador plasma.

. Esta tela não é protegida por nenhuma senha. Abaixo é apresentada a tabela de parâmetros desta tela.

| PARAMETROS OPERADOR |                      |                                                                                                    |         |                     |           |
|---------------------|----------------------|----------------------------------------------------------------------------------------------------|---------|---------------------|-----------|
| Índice              | Descrição            | Função                                                                                                    | Unidade | Valor de<br>fábrica | Anotações |
| 1                   | Altura de Corte      | Medida da altura entre bico e chapa, que o<br>eixo Z buscará para começar o corte.<br>Acionado pelo comando "M03" no arquivo de<br>código G                                                | mm      | 2.00                |           |
| 2                   | Altura Perfuração    | Medida da altura entre bico e chapa, que o<br>eixo Z buscará para que o arco de plasma<br>perfure o material.<br>Acionado pelo comando "M03" no arquivo de<br>código G                     | mm      | 5.00                |           |
| 3                   | Retardo THC          | Tempo de retardo para começar a controlar a<br>altura do bico pela leitura de tensão do arco de<br>plasma após ter iniciado o corte                                                        | Seg     | 0.5                 |           |
| 4                   | Retardo Perfuração   | Tempo em que a máquina permanecerá<br>imóvel, após o arco de plasma ser acionado,<br>para que o arco perfure o material                                                                    | Seg     | 0.1                 |           |
| 5                   | Vel. THC %           | Ajuste de velocidade para trabalho do eixo Z,<br>dada em porcentagem sobre a velocidade de<br>corte                                                                                        | %       | 10                  |           |
| 6                   | Velocidade G00 Lenta | Velocidade baixa para movimento manual dos<br>eixos X e Y.<br>Acionada na tela "MANUAL" pelo botão                                                                                         | mm/min  | 800                 |           |
| 7                   | Altura Deslocamento  | Altura entre bico e chapa para repouso do eixo<br>Z para efetuar deslocamento XY com tocha<br>desligada                                                                                    | mm      | 25.00               |           |
| 8                   | Altura Aproximação   | Altura entre bico e chapa em que o eixo Z<br>baixará sua velocidade de máxima para lenta<br>para que haja um encontro suave do bico com<br>a chapa                                         | mm      | 10.00               |           |
| 9                   | M05 Não Sobe THC     | Quando habilitado, o eixo Z retorna direto a<br>posição de furação, aumentando o tempo de<br>produção. Para habilitar esta função, deve-se<br>garantir que a chapa esteja sem deformações. | ON/OFF  | OFF                 |           |
| 10                  | Hab. Captura Tensão  | Permite escolher se a tensão de corte será<br>capturada automaticamente (ON) ou será<br>ajustada pelo IHM em tensão de corte na tela<br>Home (OFF).                                        | ON/OFF  | ON                  |           |
| 11                  | Senha de Acesso      | Senha para liberar acesso às telas:<br>- parâmetros do THC (botão <b>THC</b> )<br>- parâmetros de cfg. gerais (botão X).<br>As senhas devem ser requisitadas ao<br>fabricante              |         |                     |           |

≻ Requisite a senha de acesso com o fabricante

#### 6.2 Parâmetros Gerais

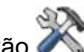

A tela de parâmetros de ajustes gerais pode ser acessada clicando-se no botão Esta tela é protegida senha. Para acessá-la deve-se inserir a senha de acesso na tela de parâmetros do operador. Abaixo é apresentada a tabela de parâmetros desta tela.

| PARAMETROS GERAIS |                           |                                                                                                    |                     |                     |           |  |
|-------------------|---------------------------|----------------------------------------------------------------------------------------------------|---------------------|---------------------|-----------|--|
| Índice            | Descrição                 | Função                                                                                                    | Unidade             | Valor de<br>fábrica | Anotações |  |
| 1                 | HAB.VEL. 0=IHM<br>1=POT.  | Indica o modo de ajuste em tempo real da<br>velocidade de trabalho:<br>0 = ajuste pelas teclas + e – da tela<br>1 = ajuste por potenciômetro externo                                                                                                    | 0/1                 | 0                   |           |  |
| 2                 | LEIT.THC. 0=IHM<br>1=POT. | Indica o modo de ajuste do controle de altura<br>pela leitura de tensão do arco de plasma:<br>0 = ajuste pelas teclas + e – da tela<br>1 = ajuste por potenciômetro externo                                                                                               | 0/1                 | 0                   |           |  |
| 3                 | AJT.TENSAO                | Valor utilizado para regular a leitura de tensão do arco de plasma apresentado na tela HOME                                                                                                    |                     | 100                 |           |  |
| 4                 | PULSOS/MM X               | Ajuste de medida do eixo X                                                                                                    | Pulsos<br>mm        | 100.00              |           |  |
| 5                 | PULSOS/MM Y               | Ajuste de medida do eixo Y                                                                                                    | <u>Pulsos</u><br>mm | 100.00              |           |  |
| 6                 | PULSOS/MM A               | Ajuste de medida do eixo A                                                                                                    | <u>Pulsos</u><br>mm | 100.00              |           |  |
| 7                 | Limite X                  | Máximo deslocamento, em milímetros, do eixo<br>X em relação a posição de referência<br>mecânica de zero do eixo X                                                                                                    | mm                  | 1500                |           |  |
| 8                 | Limite Y                  | Máximo deslocamento, em milímetros, do eixo<br>Y em relação a posição de referência<br>mecânica de zero do eixo Y                                                                                                    | mm                  | 2000                |           |  |
| 9                 | Posição Home X            | Distância medida a partir do ponto de<br>referência mecânica alcançada pelo eixos X<br>logo após efetuar a busca de referência, para<br>livrar sensores ou fins de curso                                                                                                  | mm                  | 0                   |           |  |
| 10                | Posição Home Y            | Distância medida a partir do ponto de<br>referência mecânica alcançada pelo eixo Y<br>logo após efetuar a busca de referência, para<br>livrar sensores ou fins de curso                                                                                                   | mm                  | 0                   |           |  |
| 11                | Tempo Ok Move             | Retardo para ler alarme ok-to-move após acionamento do arco de plasma                                                                                                    | mS                  | 0                   |           |  |
| 12                | Velocidade G00 Alta       | Velocidade de deslocamento para<br>posicionamento automático dos eixos XY com<br>tocha apagada                                                                                                    | mm/min              | 8000                |           |  |
| 13                | Aceleração                | Aceleração utilizada em deslocamento manual,<br>ao executar comando G00 (deslocamento sem<br>corte) e ao utilizar comando G73                                                                                                    | mm/min<br>^2        | 750                 |           |  |
| 14                | Raio Inferior a           | Se executar arco ou círculo (G02/G03) com<br>medida de raio menor do que a medida deste<br>parâmetro então a velocidade de trabalho será<br>reduzida para uma porcentagem sobre a<br>velocidade de corte. Esta porcentagem é<br>definida no parâmetro "Velocidade Arco %" | mm                  | 30                  |           |  |
| 15                | Velocidade Arco %         | Porcentagem, sobre a velocidade de trabalho,<br>para execução de arcos com raio menores do<br>que definidos no parâmetro "Raio inferior a"                                                                                                    | %                   | 50                  |           |  |

#### 6.2 Parâmetros Gerais

| PARAMETROS GERAIS |                          |                                                                                                    |         |                     |           |
|-------------------|--------------------------|----------------------------------------------------------------------------------------------------|---------|---------------------|-----------|
| Índice            | Descrição                | Função                                                                                                    | Unidade | Valor de<br>fábrica | Anotações |
| 16                | Reta Inferior a          | Se executar reta (G01) com medida menor do<br>que a medida deste parâmetro então a<br>velocidade de trabalho será reduzida para uma<br>porcentagem sobre a velocidade de corte. Esta<br>porcentagem é definida no parâmetro<br>"Velocidade Reta %" | Mm      | 50                  |           |
| 17                | Velocidade Reta %        | Porcentagem, sobre a velocidade de trabalho,<br>para execução de retas com medidas menores<br>do que definidos no parâmetro "Reta inferior<br>a"                                                                                                   | %       | 50                  |           |
| 18                | Aceleração Linear        | Porcentagem, sobre a velocidade de trabalho,<br>que servirá como velocidade mínima atingida<br>no término de cada comando do arquivo de<br>código G quando o comando G73 for definido,<br>evitando que a velocidade seja reduzida a zero           | %       | 30                  |           |
| 19                | Velocidade<br>Referencia | Velocidade assumida pelos eixos XY durante<br>busca de referência mecânica                                                                                                    | mm/min  | 800                 |           |
| 20                | Carrega Valor<br>Fabrica | Se inserir o valor 1 (ON) todos os parâmetros<br>previamente salvos pelo fabricante serão<br>carregados pelo CNC.<br>O comando voltará para OFF na sequencia                                                                                       | ON/OFF  | OFF                 |           |
| 21                | Salva Valor Fabrica      | Se inserir o valor 1 (ON) todos os parâmetros<br>serão salvos em outro ponto de memória,<br>servindo como valores ajustados pelo<br>fabricante.<br>O comando voltará para OFF na sequencia                                                         | ON/OFF  | OFF                 |           |

### 6.3 Parâmetros THC (Torch Height Control)

A tela de parâmetros de ajustes de controle de altura THC pode ser acessada clicando-se no botão **THC**. Esta tela é protegida senha. Para acessá-la deve-se inserir a senha de acesso na tela de parâmetros do operador. Abaixo é apresentada a tabela de parâmetros desta tela.

| PARAMETROS THC |                           |                                                                                                    |              |                     |           |
|----------------|---------------------------|----------------------------------------------------------------------------------------------------|--------------|---------------------|-----------|
| Índice         | Descrição                 | Função                                                                                                    | Unidade      | Valor de<br>fábrica | Anotações |
| 1              | 0=PD 1=DC 2=CT            | Indica o modo de trabalho do eixo Z:<br>PD = motor pulso e direção<br>DC = motor de corrente contínua<br>CT = para acionar um controlador externo de<br>altura que o CNC comandará através da saída<br>digital "Saída Sinal do Bico", sendo 0V para<br>subir e 24V para descer |              | 0                   |           |
| 2              | Pulsos/mm Altura          | Ajuste de medida para o eixo Z                                                                                                    | Pulsos<br>mm | 45.44               |           |
| 3              | Vel Maxima Eixo<br>Altura | Velocidade máxima atingida pelo eixo Z<br>durante posicionamento automático e no<br>controle de altura automático                                                                                                    | mm/min       | 5000                |           |
| 4              | Vel Lenta Eixo Altura     | Velocidade mínima atingida pelo eixo Z<br>durante posicionamento automático                                                                                                    | mm/min       | 300                 |           |
| 5              | Acel. Eixo Altura         | Aceleração para eixo Z                                                                                                    | mm/min<br>^2 | 200                 |           |
| 6              | Altura Deslocamento       | Altura entre bico e chapa para repouso do eixo<br>Z para efetuar deslocamento XY com tocha<br>desligada                                                                                                    | mm           | 25.00               |           |
| 7              | Altura Aproximação        | Altura entre bico e chapa em que o eixo Z<br>baixará sua velocidade de máxima para lenta<br>para que haja um encontro suave do bico com<br>a chapa                                                                                                    | mm           | 10.00               |           |
| 8              | Vel Manual Altura         | Velocidade para movimento manual do eixo Z.                                                                                                    | mm/min       | 100                 |           |
| 9              | Hab. Controle Altura      | Habilita/Desabilita o controle do eixo Z pela<br>leitura de tensão do arco de plasma                                                                                                    | ON/OFF       | ON                  |           |

# 7. Entendendo o Controle de Altura (THC)

### 7.1 O que é

O controle de altura da tocha (em inglês *torch height control* ou THC) tem a finalidade de manter uma distância constante entre o bico da tocha plasma e a chapa sendo cortada, apesar de variações no material ou da planura da estrutura de corte. Deve-se utilizar um motor para elevar e baixar o bico da tocha plasma.

O operador estabelece a tensão do arco na tela HOME do CNC de acordo com as tabelas de corte no manual de operações do sistema a plasma. Este ajuste de tensão normalmente fica entre 100 e 200V.

A distância da tocha à chapa, ou afastamento, durante o processo de corte é ajustada pelo CNC com o monitoramento e controle da tensão do arco.

Após o corte começar, o THC começa a coletar amostras da tensão do arco a partir da placa divisora THC Galli (conectada à fonte de alimentação plasma) e as compara com a tensão alvo estabelecida pelo operador no CNC. O CNC então ajusta a tocha para cima ou para baixo para manter a tensão pretendida.

A altura de perfuração correta é fundamental.

Se a tocha perfurar a uma altura muito baixa, os consumíveis serão danificados. Esta é a causa número um de falhas prematuras das peças e da tocha.

Se a perfuração for tentada de muito alto, o arco não transferirá, causando falha na ignição.

Modo de controle de altura dos CNCs Galli: controle ôhmico, ou resistivo.

# 7. Entendendo o Controle de Altura (THC)

#### 7.2 Sequência de Funcionamento

O controle de altura funciona quando a máquina está configurada como "plasma". Para configurar a máquina como "plasma" no CNC:

- a entrada digital "Entrada Chave Plasma/Oxicorte" deve ser deixada em aberto ou colocada em 0V.
- o parâmetro "HAB. CONTROLE", da tela de parâmetros THC, deve ser alterado para ON

#### Primeiro corte do arquivo

- Ao iniciar um corte o bico da tocha descerá até tocar na chapa. O toque será informado ao CNC pelo sinal "probe" proveniente da placa divisora THC Galli.
   A velocidade de descida será lenta (parâmetro "Vel Lenta Eixo Altura" da tela parâmetros do THC).
   Ao atingir a chapa a posição do eixo Z apresentado na tela será zerado.
- 2. O bico subirá para a altura de perfuração ajustada pelo operador (parâmetro "Altura Perfuração" da tela de parâmetros do operador).
- 3. A tocha plasma será ligada e o bico manterá a altura de perfuração até vencer o tempo de perfuração (parâmetro "Tempo Perfuração" da tela de parâmetros do operador).
- 4. O bico descerá para a altura de corte definida pelo operador (parâmetro "Altura de Corte" da tela de parâmetros do operador).
- 5. Os eixos X e Y se movem efetuando o corte seguindo o código G. Um tempo de retardo para iniciar o controle de altura por leitura de tensão começará a ser contado (parâmetro "Retardo Corte" da tela de parâmetros do operador). Ao término do retardo do corte a tensão de corte será capturada no parâmetro "Volts" na tela inicial e o bico fará o controle da altura pela leitura de tensão do arco do plasma. Um tempo de retardo para leitura do sinal "ok to-move", provenjente da placa divisora THC Galli, começará é a ser controle da altura pela leitura do sinal "ok to-move", provenjente da placa divisora THC Galli, começará é a ser controle da altura pela leitura do sinal "ok to-move", provenjente da placa divisora THC Galli, começará é a ser controle da altura pela leitura do sinal "ok to-move", provenjente da placa divisora THC Galli, começará é a ser controle da altara pela leitura do sinal "ok to-move", provenjente da placa divisora THC Galli, começará é a ser controle da altara pela leitura do sinal "ok to-move", provenjente da placa divisora THC Galli, começará é a ser controle da altara pela leitura do sinal "ok to-move", provenjente da placa divisora THC Galli, começará é a ser controle da altara pela leitura do sinal "ok to-move", provenjente da placa divisora THC Galli, começará é a ser controle da altara pela leitura do sinal "ok to-move", provenjente da placa divisora THC Galli, começará e ser controle da altara pela leitura do sinal "ok to-move", provenjente da placa divisora terreta da ser controle da altara pela leitura do sinal "ok to-move", provenjente da placa divisora terreta da ser controle da altara pela leitura da ser controle da altara pela leitura da ser controle da altara pela da da ser controle da altara da ser controle da altara da ser controle da altara da ser controle da altara da ser controle da altara da ser controle da altara da ser controle da altara da ser controle da altara da ser controle da altara da ser controle da altara da da ser controle da altara da ser controle da altara d

Um tempo de retardo para leitura do sinal "ok-to-move", proveniente da placa divisora THC Galli, começará a ser contado (parâmetro "Tempo OK Move" da tela de parâmetros gerais).

Ao término do retardo para leitura do sinal "ok-to-move" o sinal que se origina na fonte plasma e passa pela placa divisora THC Galli é acompanhado pelo CNC para detectar se a chama permanece acesa.

#### Demais cortes do arquivo

- Ao iniciar um corte o bico da tocha descerá até a altura de aproximação (parâmetro "Altura Aproximação" da tela de parâmetros do THC) em velocidade alta (parâmetro "Vel Máxima Eixo Altura" da tela de parâmetros do THC).
- A velocidade do bico cai para velocidade lenta (parâmetro "Vel Lenta Eixo Altura" da tela de parâmetros do THC) e o bico continua descendo até tocar na chapa. O toque será informado ao CNC pelo sinal "probe" proveniente da placa divisora THC Galli.
  - Ao atingir a chapa a posição do eixo Z apresentado na tela será zerado.
- 3. O bico subirá para a altura de perfuração ajustada pelo operador (parâmetro "Altura Perfuração" da tela de parâmetros do operador).
- 4. A tocha plasma será ligada e o bico manterá a altura de perfuração até vencer o tempo de perfuração (parâmetro "Tempo Perfuração" da tela de parâmetros do operador).
- 5. O bico descerá para a altura de corte definida pelo operador (parâmetro "Altura de Corte" da tela de parâmetros do operador).
- 6. Os eixos X e Y se movem efetuando o corte seguindo o código G. Um tempo de retardo para iniciar o controle de altura por leitura de tensão começará a ser contado (parâmetro "Retardo Corte" da tela de parâmetros do operador). Ao término do retardo do corte a tensão de corte é capturada no parâmetro "Volts" na tela inicial e o bico fará o controle da altura pela leitura de tensão do arco do plasma. Um tempo de retardo para leitura do sinal "ok-to-move", proveniente da placa divisora THC Galli, começará a ser contado (parâmetro "Tempo OK Move" da tela de parâmetros gerais).

Ao término do retardo para leitura do sinal "ok-to-move" o sinal que se origina na fonte plasma e passa pela placa divisora THC Galli é acompanhado pelo CNC para detectar se a chama permanece acesa.

# 7. Entendendo o Controle de Altura (THC)

### 7.3 Diagrama de Funcionamento

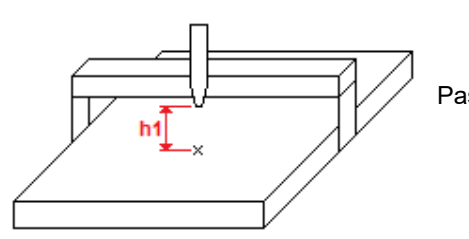

Passo 1 – Bico na altura de deslocamento (posição de repouso do eixo Z).

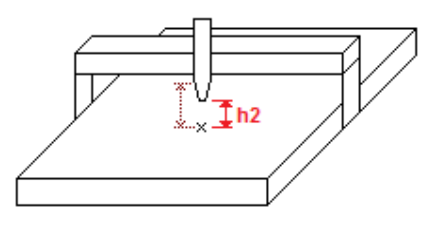

Passo 2 – Bico desce até altura de aproximação em velocidade alta definida pelo parâmetro "Vel Maxima Eixo Altura" (tela parâmetros THC).

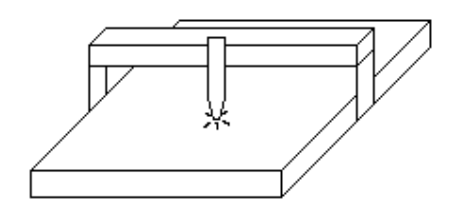

Passo 3 – Bico desce até tocar na chapa em velocidade baixa definida pelo parâmetro "Vel Lenta Eixo Altura" (tela parâmetros THC).

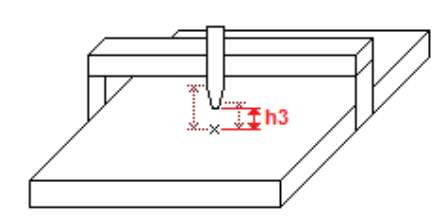

Passo 4 – Bico sobe até a altura definida pelo parâmetro "Altura Perfuração" (tela parâmetros operador).

A tocha é acesa e conta-se o tempo definido pelo parâmetro "Tempo Perfuração" (tela parâmetros operador).

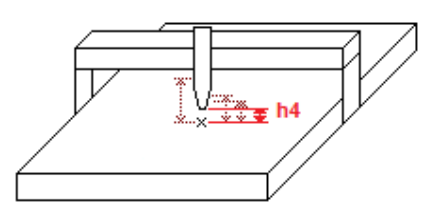

Passo 5 – Bico desce até altura de corte definida pelo parâmetro "Altura de Corte" (tela parâmetros do operador).

Os eixos X e Y se movem efetuando o corte seguindo o código G. Um tempo de retardo para iniciar o controle de altura por leitura de tensão começará a ser contado (parâmetro "Retardo Corte" da tela de parâmetros do operador). Ao término do retardo do corte o bico fará o controle da altura pela leitura de tensão do arco do plasma capturada neste momento.

Um tempo de retardo para leitura do sinal "ok-to-move", proveniente da placa divisora THC Galli, começará a ser contado (parâmetro "Tempo OK Move" da tela de parâmetros gerais).

Ao término do retardo para leitura do sinal "ok-to-move" o sinal que se origina na fonte plasma e passa pela placa divisora THC Galli é acompanhado pelo CNC para detectar se a chama permanece acesa. A velocidade de controle de correção da altura do eixo Z é determinada no parâmetro "VEL. THC %" na tela do operador. Esta porcentagem de velocidade é baseada no parâmetro "Vel Maxima Eixo Altura", na tela de parâmetros THC.

#### 8.1 Instalando sensores de referência

Deve-se instalar sensores ou chaves fim-de-curso para informar a origem mecânica dos eixos X e Y. Sensores devem ser PNP 24V, normalmente aberto.

Chaves fim-de-curso devem ser ligadas com comum em 24V e retorno à entrada de referência do eixo no CNC, normalmente aberto, conforme quantidade de motores no eixo Y e devem ser instalados como a origem de um plano cartesiano, mostrado abaixo:

Um motor para eixo Y

Dois motores para eixo Y (Y e Y2)

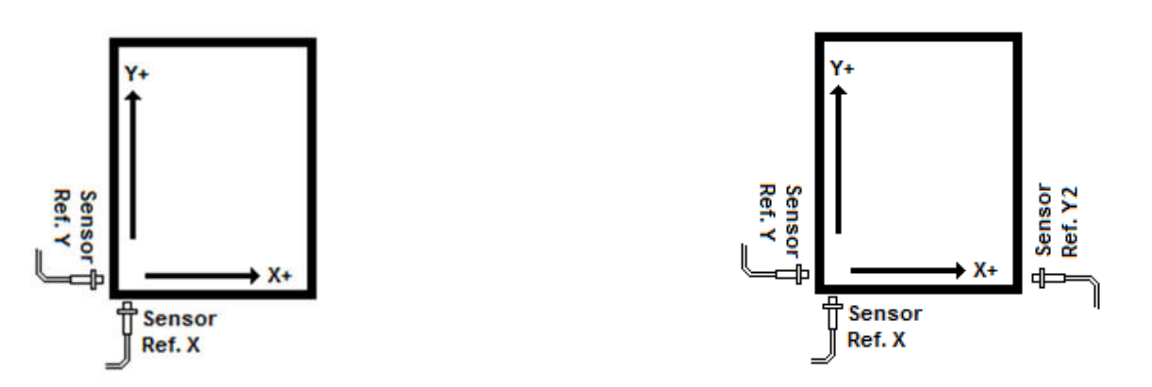

Não é necessário a utilização de sensores ou fim-de-curso para limites mecânicos pois o CNC possui parâmetros para delimitar a área útil da mesa de forma que os limites mecânicos nunca sejam excedidos.

#### 8.2 Verificando Entradas Digitais

Para um correto funcionamento do CNC, primeiro deve-se ter certeza de que todas as conexões elétricas tenham sido devidamente efetuadas.

Após ter conferido toda a parte elétrica, deve-se energizar a máquina e o CNC e conferir os sinais ligados às entradas digitais do CNC.

Ao energizar o CNC será apresentada a tela de boas-vindas informando a versão do software instalado no CNC. Após alguns segundos a tela HOME é apresentada.

Para acessar a tela de entradas digitais a partir da tela HOME, pressione 4 e em seguida pressione 10. Será apresentada uma tela de parâmetros com a listagem das entradas digitais do CNC, onde pode-se visualizar o estado dos sinais elétricos recebidos pelo CNC (OFF=0V ou aberto / ON=24V).

Acione os sensores, chaves fim-de-curso e botões da máquina, um por vez, e verifique no CNC se o estado das respectivas entradas digitais se alteram de OFF para ON para sinais normalmente abertos e de ON para OFF para sinais normalmente fechados.

Se houver falha no reconhecimento de algum dos sinais, verifique novamente as conexões elétricas e o funcionamento do dispositivo em teste.

#### 8.3 Verificando Tocha

Acesse a tela de comandos manuais pelo botão:

Pressione o botão:

ão: 🏼 🎒

A tocha deverá acender. Pressionando o botão novamente a tocha deverá apagar. Se isto não ocorrer então verifique as conexões elétricas, verifique a fonte plasma ou as válvulas de gás oxicorte.

#### 8.4 Verificando Motores

Configure os servo-drivers para modo de controle de posição com sinais de pulso e direção:

|                  | AVANÇO | RECUO |
|------------------|--------|-------|
| Pulso<br>Direção |        |       |

Configure os drivers para 200 pulsos por revolução.

Acesse a tela de comandos manuais através do botão

Pressione e mantenha o botão "X+" e veja se o motor correspondente ao eixo X da máquina começa a girar. Pressione e mantenha pressionado o botão "X-" e veja se o motor inverte o sentido de giro. Se o motor não girar ou se não inverter o sentido de giro reveja as conexões elétricas e configurações do driver.

O motor está girando nos dois sentidos mas os sentidos positivo e negativo estão invertidos em relação à direção de movimento positivo e negativo da mecânica. O que fazer?
 Se o motor for servo-motor então inverta o sentido de giro nos parâmetros do servo-driver.
 Se o motor for motor de passo então inverta a ordem dos fios do motor. Exemplo:

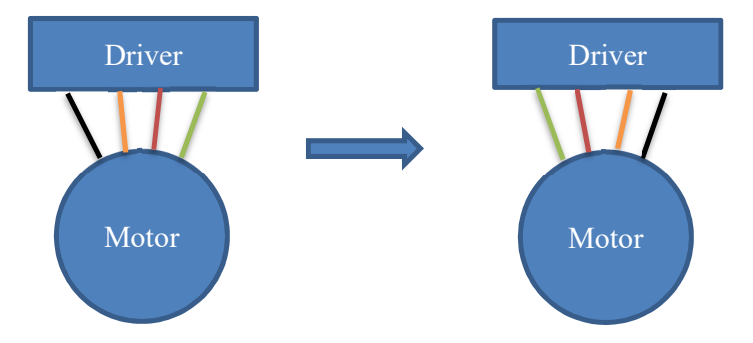

Repita o mesmo processo para os eixos Y e Z.

#### 8.5 Referenciando a Máquina

Acesse a tela de comandos manuais através do botão:

Para evitar colisões, mova o eixo Z para uma posição que livre o bico da tocha de sobre o material.

Pressione o botão de busca de referência:

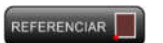

Os eixos X e Y se moverão em sentido negativo buscando o acionamento dos sinais de referência mecânicos da máquina. O eixo que encontrar primeiro a referência irá aguardar o outro eixo. Quando os dois eixos encontrarem a referência suas coordenadas serão zeradas na tela do CNC e os eixos X e Y se moverão em busca da posição definida no parâmetro "Distancia Referencia" (tela parâmetros gerais). Ao chegar na posição "distancia referencia" os eixos pararão e a máquina estará referenciada.

#### 8.6 Carregando Arquivo – Pen Drive

Para carregar um arquivo de código G a partir de um *pen drive* para o CNC deve-se inserir o *pen drive* e aguardar o LED indicativo de *pen drive* alterar seu estado da cor vermelha para a cor verde na tela HOME:

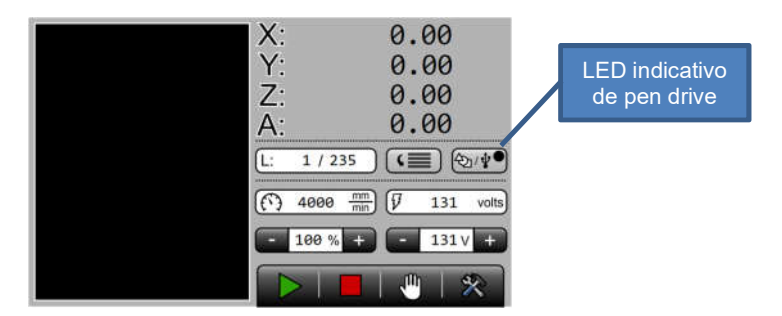

Quando o *pen drive* for reconhecido pelo CNC, aguarde cerca de 3 segundos e pressione o botão: (2019) Com isso a tela de *pen drive* é apresentada:

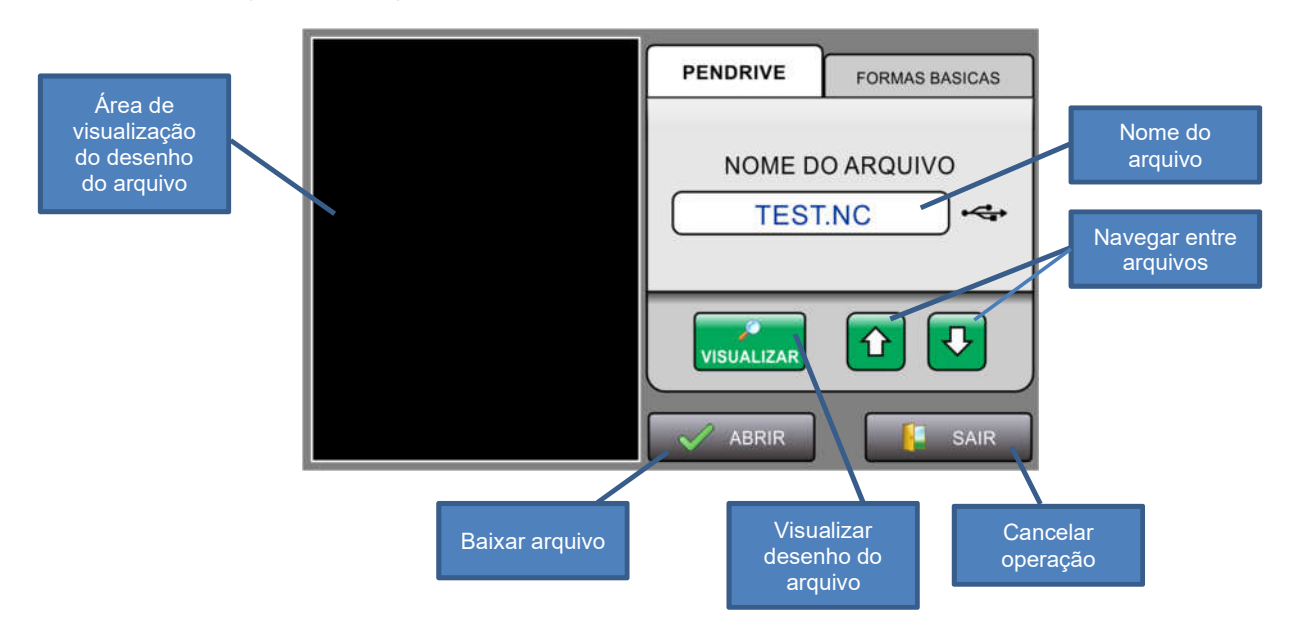

Selecione o arquivo desejado e pressione "Abrir". Aguarde até que o arquivo seja baixado e desenhado na área de visualização.

Ao término, a tela "HOME" será apresentada e o pen drive pode ser removido.

> Formatos de arquivos suportados: txt, cn, nc, tap

Obs.: O arquivo baixado para o CNC via *pen drive* fica salvo na memória interna do CNC não sendo necessário baixá-lo novamente mesmo ao desligar o CNC.

#### 8.7 Carregando Arquivo – Seleção de Forma Básica

O CNC possui biblioteca com 54 formas básicas.

Formas básicas são figuras que permitem o ajuste de cotas, evitando a necessidade de se fazer peças simples em softwares externos.

Exemplo de forma básica:

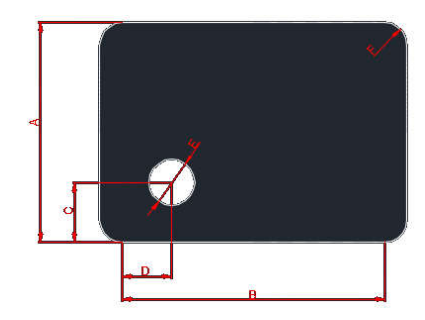

A tela de formas básicas é acessível a partir da tela "HOME" através do botão: 🖄

Se um *pen drive* estiver inserido no CNC, primeiro é exibida a tela de *pen drive*. Para ir para a tela de formas basta clicar na aba "FORMAS BASICAS":

| PENDRIVE   | FORMAS BASICAS |                       |
|------------|----------------|-----------------------|
| NOME D     |                | Aba FORMAS<br>BASICAS |
| VISUALIZAR |                |                       |
| ABRIR      | SAIR           |                       |

Se não houver nenhum pen drive inserido no CNC, a tela de formas básicas é exibida diretamente:

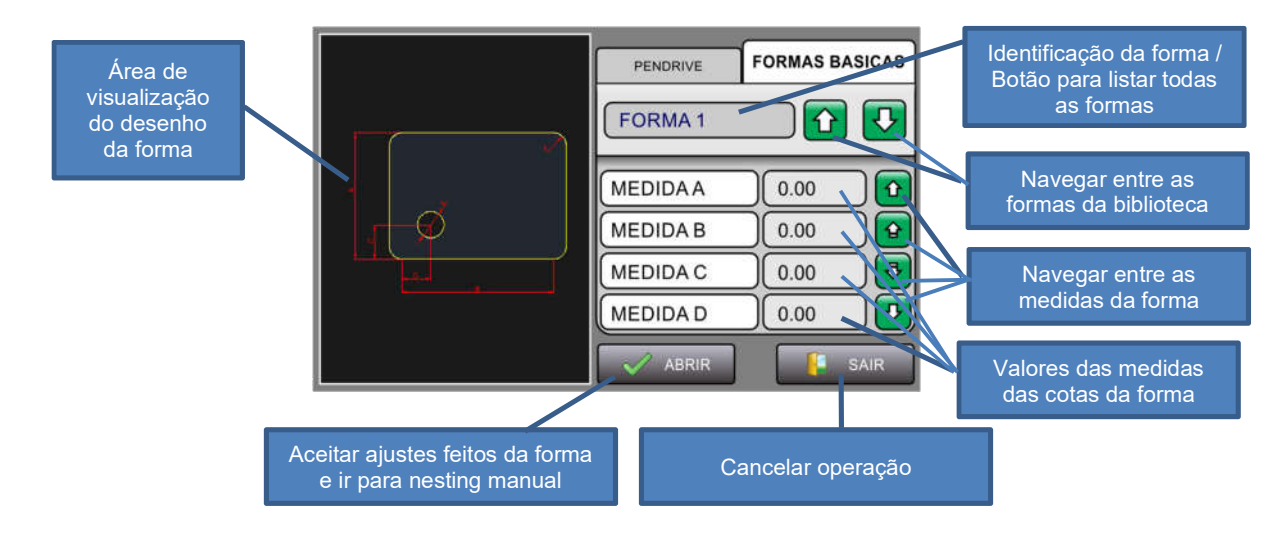

#### 8.8 Carregando Arquivo – Ajustes de Forma Básica

Após ter escolhido uma forma básica e ajustado as cotas da forma, ao pressionar o botão "ABRIR", a tela de nesting manual é exibida:

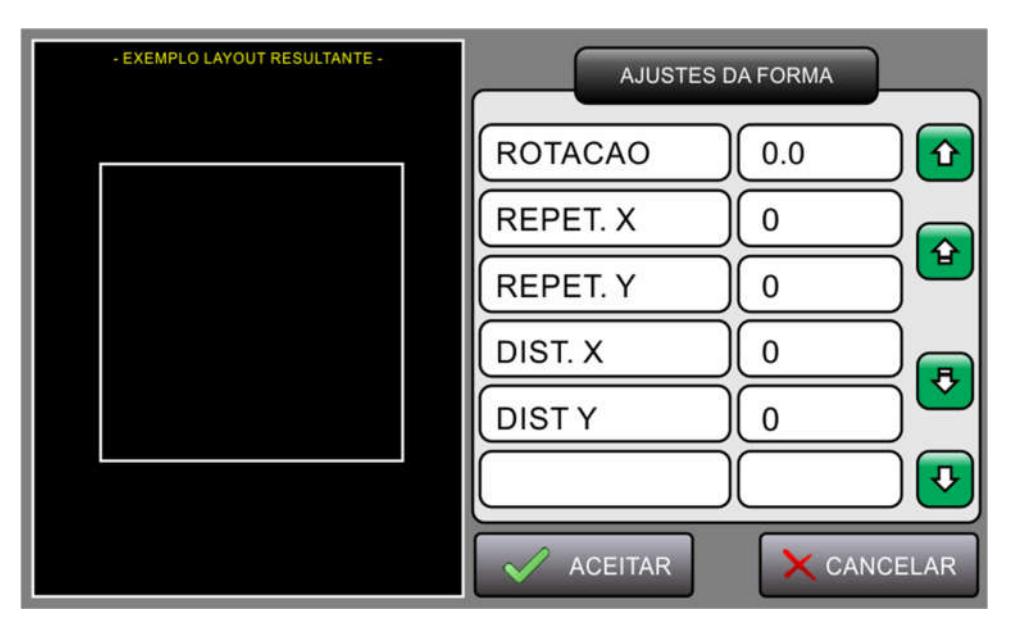

Nesta tela a forma é sempre representada por um retângulo, porque esta tela tem o objetivo de indicar como ficará o conjunto final (layout).

Esta tela permite rotacionar e fazer cópias da forma básica selecionada:

<u>ROTAÇÃO</u>

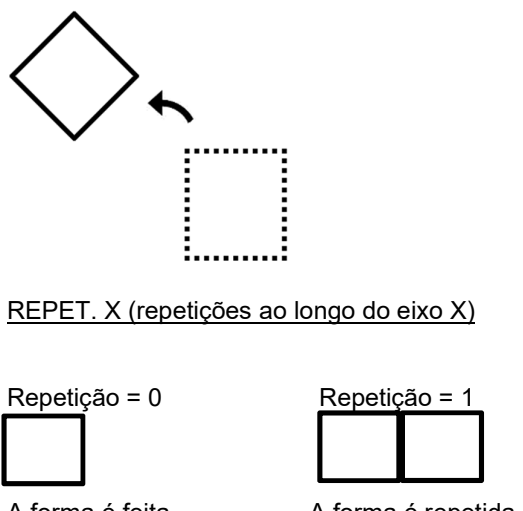

A forma é feita apenas uma vez

A forma é repetida uma vez

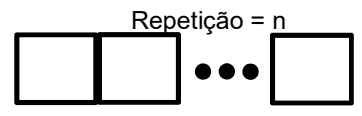

A forma é repetida n vezes

#### 8.8 Carregando Arquivo – Ajustes de Forma Básica

REPET. Y (repetições ao longo do eixo Y)

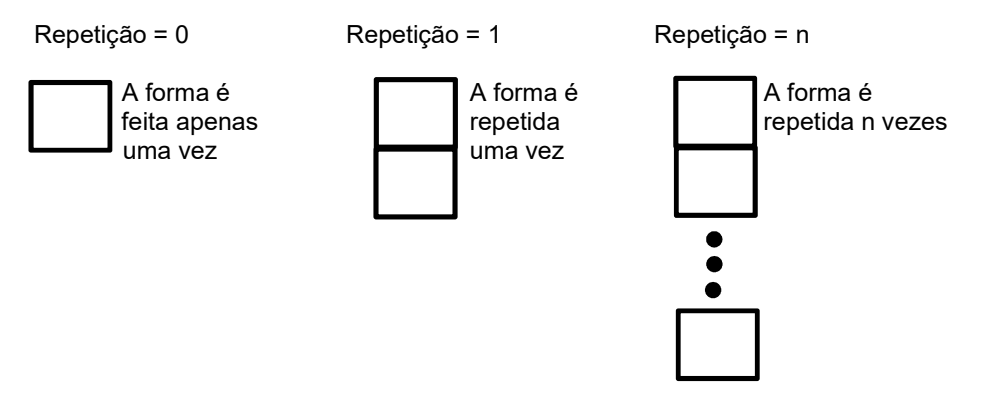

Combinação de repetições ao longo de X e ao longo de Y

Ao combinar repetições ao longo do eixo X e ao longo do eixo X, aparece o seguinte padrão:

Repetição X = 2 (original + 2 cópias ao longo de X) Repetição Y = 2 (original + 2 cópias ao longo de Y)

DIST. X (distância entre repetições ao longo de X)

Ao utilizar repetições ao longo do eixo X, pode-se acrescentar uma medida de distância entre as formas:

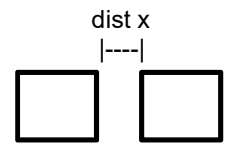

DIST. Y (distância entre repetições ao longo de Y)

Ao utilizar repetições ao longo do eixo Y, pode-se acrescentar uma medida de distância entre as formas:

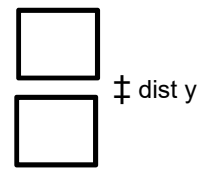

Obs.: A forma básica configurada é armazenada na memória interna do CNC não sendo necessário configurá-la novamente mesmo ao desligar o CNC.

#### 8.9 Carregando Arquivo - Rede

Caso tenha adquirido um módulo de conexão à rede ethernet (via cabo ou Wi-Fi) para o CNC, pode-se acessar arquivos de um PC servidor diretamente pela tela do CNC. Para isso será necessário instalar o programa "Galli Servidor" num PC que esteja conectado à mesma rede que o CNC. Abaixo é apresentado a tela do programa "Galli Servidor" que roda no PC:

| <b>99</b>                                                                               | GALLI SERVIDOR V1.0 🛛 🗖 🗙          |              |  |  |
|-----------------------------------------------------------------------------------------|------------------------------------|--------------|--|--|
| IP:                                                                                     | 192.168.0.21 Y PORTA: 8080 Iniciar | Parar        |  |  |
| Pasta G-codes: C:\Gcodes Selecionar                                                     |                                    |              |  |  |
| Iniciar servidor automaticamente<br>Executar ao iniciar o windows<br>Iniciar minimizado |                                    |              |  |  |
| Cliente: - Ser                                                                          |                                    | vidor Parado |  |  |

(tela programa Galli Servidor)

Elementos do programa "Galli Servidor":

#### IP

Nesta caixa de seleção são apresentados os IPs das conexões de rede ativas no PC. É recomendado configurar um IP estático de modo que o IP seja sempre o mesmo para o servidor.

#### PORTA

Porta padrão para conexão com CNC (deixar 8080).

#### Iniciar

Inicia o servidor de modo que possa receber conexões de CNCs.

#### Parar

Pára o servidor de modo que nenhum CNC possa se conectar a ele.

#### Pasta G-codes

Deve-se selecionar uma pasta do PC na qual ficarão armazenados os arquivos de código G no PC. O CNC que conectar ao servidor buscará arquivos nesta pasta para executar na máquina.

#### **Iniciar servidor Automaticamente**

Se esta opção estiver ativada, toda vez que o programa "Galli Servidor" for iniciado o servidor será iniciado automaticamente com o último IP configurado.

#### Executar ao iniciar o windows

Se esta opção estiver ativada, o programa "Galli Servidor" será iniciado junto com o Windows ao ligar o PC.

#### Iniciar minimizado

Se esta opção estiver ativada, toda vez que o programa "Galli Servidor" for iniciado ele aparecerá minimizado como um ícone ao lado do relógio do Windows. Deve-se clicar duas vezes sobre o ícone para abrir a tela do programa.

#### 8.9 Carregando Arquivo - Rede

Tendo o software Galli Servidor rodando no PC e iniciado, no CNC, a partir da tela inicial, clica-se no botão de arquivos/formas básicas. Depois clica-se na aba "REDE".

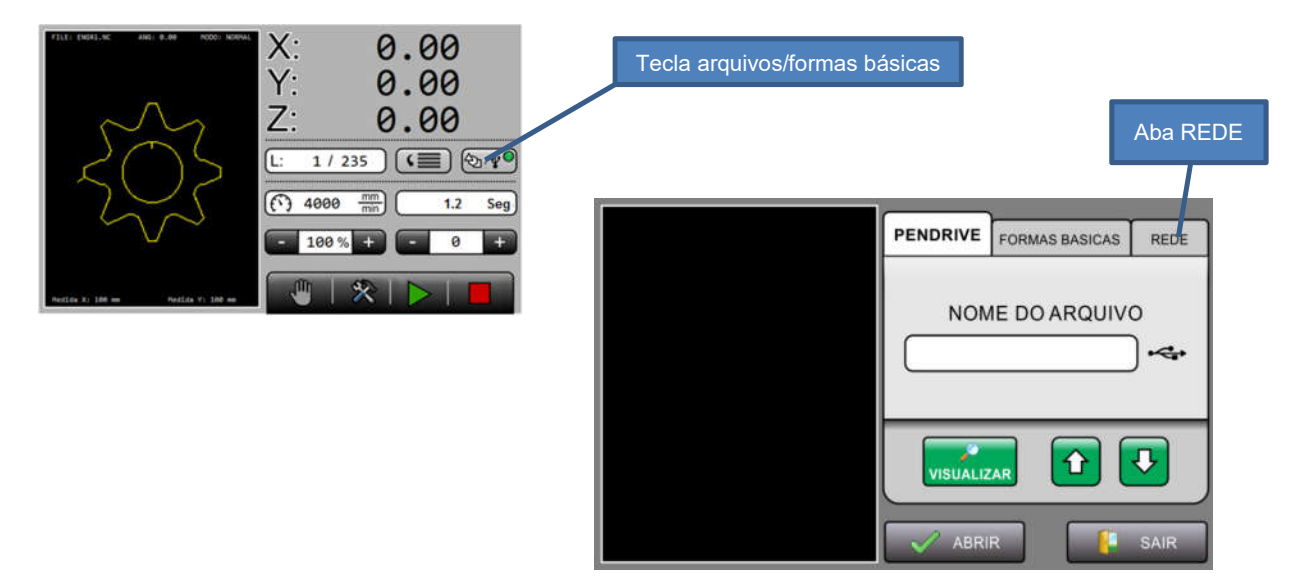

A tela de conexão à rede ethernet é apresentada:

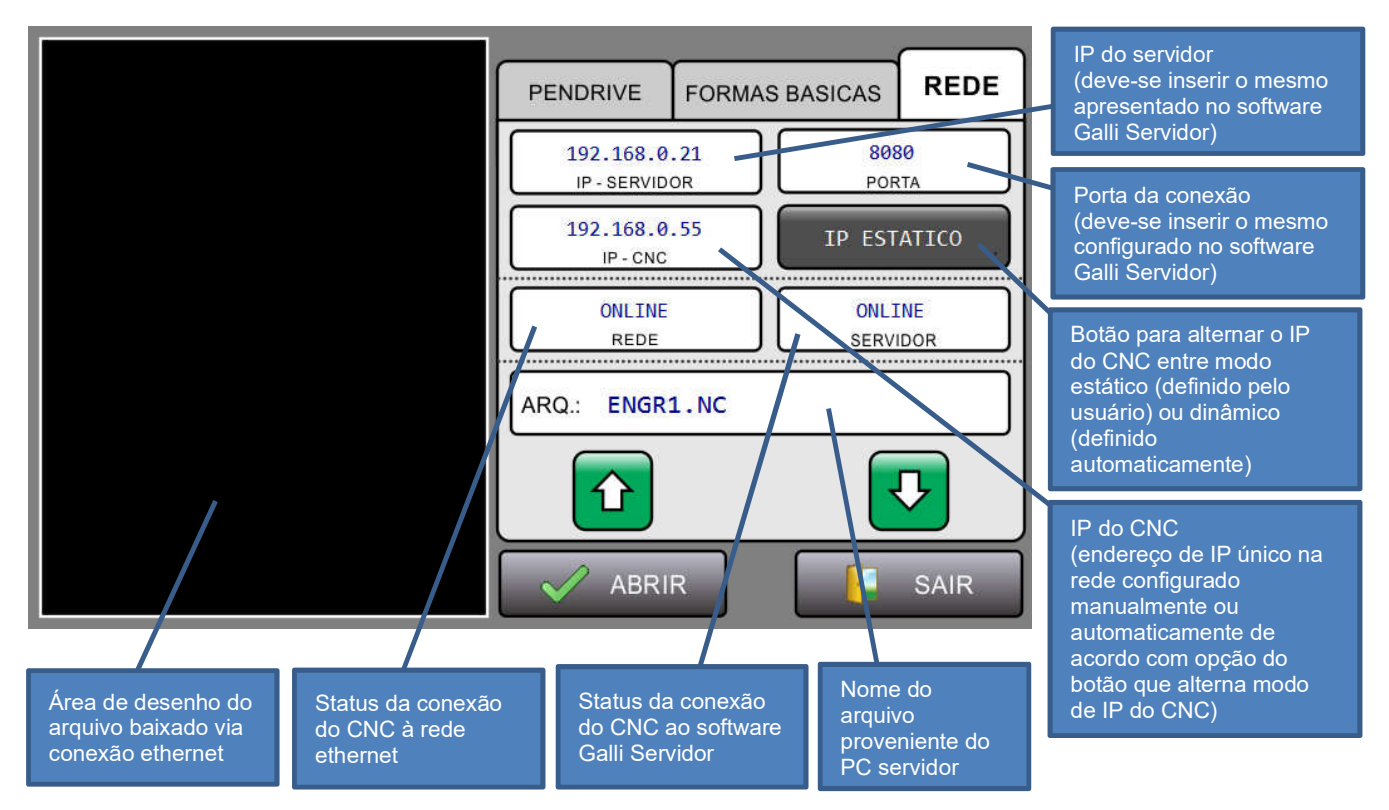

#### 8.9 Carregando Arquivo - Rede

No CNC, após alterar o endereço IP do servidor, o endereço IP do CNC, a porta da conexão ou o modo de endereço IP do CNC (estático ou dinâmico), deve-se sair e retornar à tela de REDE para que as alterações entrem em vigor e uma nova conexão seja estabelecida.

#### Mensagens de status - campo REDE

Inicializando: indica que CNC está tentando se conectar à rede ethernet

**Sem resposta**: indica que o módulo ethernet não se comunicou com o CNC. Deve-se verificar a alimentação de energia (24V) do módulo ethernet e o cabo serial RS232 que conecta o módulo ethernet ao CNC.

**IP inválido**: o endereço IP do CNC está incorreto (se definido estaticamente). O formato correto para um IP válido é 192.168.X.XXX.

Online: indica que a conexão à rede ethernet foi estabelecida com sucesso.

**Offline**: indica que o módulo ethernet está se comunicando corretamente com o CNC, porém a conexão à rede ethernet não foi estabelecida. Deve-se verificar o cabo de rede (padrão CAT5) e sua conexão entre módulo ethernet e PC servidor (deve-se interligar o cabo de rede entre módulo ethernet e PC por intermédio de roteador ou hub switch também conectado à internet. Não utilizar cabo cross-over).

Apenas após a conexão à rede ter sido estabelecida é que a conexão ao servidor será estabelecida.

#### Mensagens de status - campo SERVIDOR

**Conectando**: indica que o CNC está estabelecendo a conexão ao servidor. Para que a conexão seja bemsucedida o software Galli Servidor deve estar rodando no PC e o servidor deve ter sido iniciado (clicando-se em inicia no software Galli Servidor). Também a configuração de IP e porta devem ter sido realizadas corretamente. **IP inválido**: o endereço IP do servidor está incorreto. O formato correto para um IP válido é 192.168.X.XXX. **Online**: a conexão ao servidor foi bem-sucedida.

Desconectando: a conexão ao servidor está sendo encerrada.

Após a conexão ao servidor ter sido estabelecida, os arquivos para execução na máquina serão apresentados na tela do CNC, um por vez. Pode-se navegar por entre os arquivos pelas teclas ↓ e ↑. Escolhendo-se o arquivo deve-se clicar em "Abrir". O arquivo será baixado do servidor para o CNC e a tela de trabalho (HOME) será apresentada. O arquivo baixado para o CNC ficará armazenado no CNC até que outro arquivo seja baixado para o CNC via ethernet, *pen drive* ou formas básicas.

#### 8.10 Determinando a Origem do Corte

O corte do arquivo pode ser iniciado a partir de qualquer posição da mesa, desde que haja área útil para corte da forma ou arquivo carregado.

Para isso basta ir na tela de comandos manuais, posicionar os eixo X e Y no ponto desejado e clicar no botão:

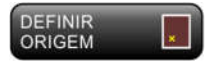

Com isso as posições dos eixos X e Y serão memorizadas pelo CNC e serão zeradas para início do corte. Caso queira retornar a esta posição mesmo se desligar a máquina, basta referenciar a máquina e clicar em:

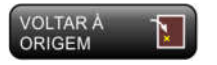

#### 8.11 Iniciando o Corte

Para iniciar o corte vá para a tela "HOME" e clique em 🕨

#### 8.12 Parando o Corte

Para interromper a execução do corte, clique em . Para continuar a execução, clica-se em . Os motores se moverão para a posição em que houve a interrupção e aguardarão um novo comando de para recomeçar a execução.

#### 8.13 Ajuste de Medida

Para fazer com que a medida comandada pelo CNC e a medida percorrida pela máquina sejam correspondentes, os parâmetros de pulsos por milímetro devem ser ajustados para cada eixo no CNC.

O termo "pulsos por milímetro", no CNC "Pulsos/mm", significa a relação entre a quantidade de pulsos necessários para que o motor mova o equivalente a 1mm do eixo mecânico.

Isto depende de vários fatores como a configuração de pulsos por revolução do driver de motor a passo ou do servo-driver e de reduções mecânicas, passos de fuso, cremalheira, etc.

Os parâmetros responsáveis pelo ajuste de medida (pulsos/mm) se encontram na tela de configurações gerais.

Há duas maneiras de encontrar a relação de pulsos por milímetro dos eixos: calculando com base na mecânica e por aproximação.

A alteração feita nos parâmetros "pulsos/mm" de cada eixo só entrará em vigor na próxima reinicialização do CNC. Portanto, após efetuar uma alteração nesses parâmetros, desligue e religue o CNC para verificar novamente as medidas.

#### 8.14 Ajuste de Medida - cálculo

Calculando com base na mecânica: fuso

PMM = (PPR \* RED) / PASSO

Onde:

PMM= parâmetro do CNC "PULSOS/MM" do eixoPPR= quantidade de pulsos para uma revolução do motor configurado no driverRED= redução acoplada no eixo do motorPASSO= medida do passo do fuso

Exemplo: driver configurado para 200 pulsos por revolução, redução 1:4, passo do fuso 5mm:

 $\mathsf{PMM} = (200 * 4) / 5 \rightarrow \mathsf{PMM} = 800 / 5 \rightarrow \mathsf{PMM} = 160.00$ 

∴ PULSOS/MM = 160.00

Calculando com base na mecânica - pinhão e cremalheira

 $PMM = (PPR * RED) / (DP * \pi)$ 

Onde:

PMM = parâmetro do CNC "PULSOS/MM" do eixo

- PPR = quantidade de pulsos para uma revolução do motor configurado no driver
- RED = redução acoplada no eixo do motor
- DP = diâmetro primitivo do pinhão
- $\pi$  = constante numérica "PI" (3.14159265...)

Exemplo: driver configurado para 200 pulsos por revolução, redução 4:1 e pinhão com diâmetro primitivo 42mm:

 $PMM = (200 * 4) / (42 * 3.14159265) \rightarrow PMM = 800 / 131.94689 \rightarrow PMM = 6.06$ 

:. PULSOS/MM = 6.06

(obs.: neste caso o parâmetro de pulsos/mm ficou com resolução muito baixa, apenas 6 pulsos para cada mm. Para aumentar a resolução deve-se ajustar o driver do motor de passo para mais pulsos por revolução. Por exemplo, se PPR fosse ajustado para 2000 o cálculo resultaria em 60.63 pulsos/mm de resolução)

#### 8.15 Ajuste de Medida - aproximação

Para descobrir a relação de pulsos/mm por aproximação siga os passos:

- 1. Entre na tela de comandos manuais clicando na tecla 🖑
- 2. Referencie a máquina para que as coordenadas dos eixos sejam zeradas clicando na tecla
- 3. Mova o eixo que deseja ajustar pelas teclas manuais (X+, X-, Y+, Y-, Z+ e Z-)
- 4. Anote a medida percorrida pelo eixo apresentada na tela e com uma trena meça a distância real percorrida pelo eixo movido e utilize a fórmula abaixo:

PMM = (DIST\_M / DIST\_C) \* PMM

Onde:

| PMM    | = parâmetro do CNC "PULSOS/MM" do eixo |
|--------|----------------------------------------|
| DIST_M | = distancia medida na máquina          |
| DIST_C | = distancia apresentada no CNC         |

Exemplo:

Referenciou a máquina e o CNC apresenta X=0.000. Pressionando o botão "X+" o motor se moveu até o CNC apresentar X=1000.00. Medindo com trena viu-se que o eixo X se moveu 1490mm a partir da referência. O valor anterior do parâmetro "PULSOS/MM X" estava em 35.35. Utilizando a fórmula:

PMM = (1490 / 1000.00) \* 35.35 -> PMM = 1.49 \* 35.35 -> PMM = 52.67

∴ PULSOS/MM = 52.67

#### 8.16 Ajuste de Tensão (Leitura) THC

Para que a leitura de tensão do THC apresentada na tela do CNC seja igual à tensão fornecida pela fonte plasma, deve-se possuir um multímetro que meça tensões nas escalas até 300Vdc (tensão contínua). Coloque as pontas do multímetro nas entradas da placa THC nos bornes Eletrodo (ponta negativa) e Work (ponta positiva) e ajuste a escala de leitura do multímetro para até 300Vdc.

Pressione o botão "Tocha" na tela manual para ligar a tocha plasma. Neste momento veja a tensão que o multímetro apresentou e anote. Pressione novamente o botão "Tocha" para desligue a tocha plasma. Agora observe o campo de leitura da tensão na tela manual e pressione a tecla Tocha. A leitura apresentada na

tela deve ser a mais próxima possível do valor encontrado no multímetro. Se precisar ajustar a leitura entre no parâmetro "AJT TENSÃO" na tela de parâmetros de configurações gerais e

aumente o valor, caso a tensão seja maior, ou diminua o valor, caso seja menor. Repita o ajuste do parâmetro até que as tensões sejam aproximadas. Pode-se utilizar regra de três para encontrar o valor de ajuste. Exemplo:

```
[Leitura tela CNC] [Parâmetro "AJT TENSAO"]
desejada: 112V 690
apresentada: 127V x
x= (127 * 690) / 112 → x= 782
```

#### IMPORTANTE

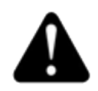

O bico colocado na tocha deve ser de mesma corrente da fonte plasma, por exemplo: para fontes de 40 ampéres o bico deve ser também para 40 ampéres. Do contrário, os ajustes estarão incorretos.

## 9. Recursos Avançados

#### 9.1 Interrupção de Corte - alarme ou botão parada

Caso haja a interrupção do corte devido à algum alarme ou devido ao operador pressionar o botão de parada a máquina irá salvar a posição dos eixos no momento da interrupção e os eixos pararão suavemente por desaceleração até parar.

Pode-se até mover os eixos em modo manual para outra opção se necessário que não alterará a posição de interrupção que foi salva.

Para continuar a produção a partir do ponto exato onde ocorreu a interrupção do corte, pressione ►. Os eixos X e Y se posicionarão no ponto onde ocorreu a interrupção e a máquina permanecerá parada. Para iniciar o corte a partir daí pressione novamente ►.

#### 9.2 Interrupção de Corte – queda de energia

Caso ocorra a interrupção do corte devido à queda de energia, para retomar a produção é necessário seguir os passos:

- 1 Entre na tela de comandos manuais clicando no botão 🖑
- 2 Verifique se o bico da tocha está numa altura segura para deslocamento para não colidir com a mesa ou material. Pressione os botões "Z+" para elevar o bico ou "Z-" para baixá-lo, se necessário.
- 3 Referencie a máquina clicando no botão REFERENCIAR
- 4 Busque o ponto de origem do arquivo (zero peça) clicando no botão
- 5 Visualmente confirme se os eixos X e Y estão no ponto de originou o arquivo. Se tudo estiver ok, defina novamente a origem do arquivo (zero peça) clicando no botão
- 6 Pressione "Iniciar 🏲" e em seguida "Parar 📕" para liberar a função "busca de linha".
- 7 Efetue a função "busca de linha" para procurar a linha do arquivo de onde houve a interrupção e continuar o corte.

## 9. Recursos Avançados

#### 9.3 Busca de Linha

A função "busca de linha" permite saltar ou retornar linhas do arquivo de código G, quando a máquina estiver parada.

Esta função estará disponível apenas após a máquina ter sido referenciada e a origem do arquivo (zero peça) ter sido definida.

Para efetuar a busca de linha, na tela "HOME" clique sobre o botão: A seguinte tela é apresentada:

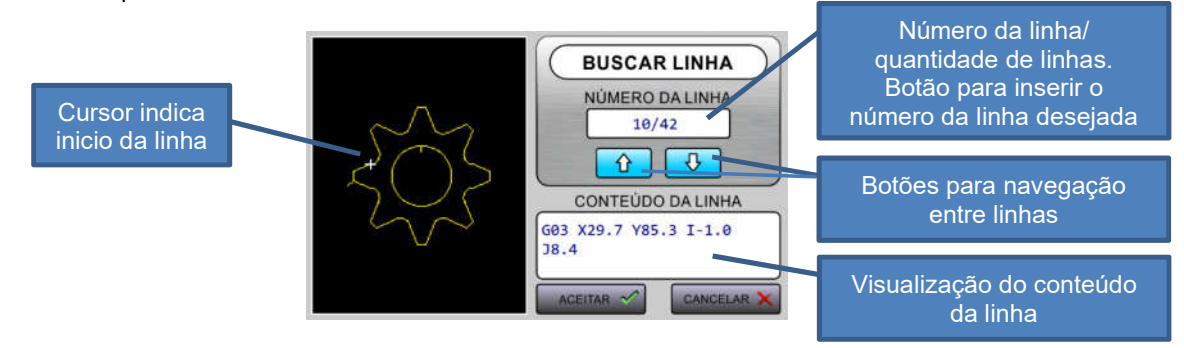

Após identificar a linha desejada, clique em "ACEITAR". A tela "HOME" será apresentada e os eixos X e Y se moverão para o início da linha selecionada.

A partir daí há duas opções para iniciar o corte: cortar a partir do ponto de início da linha ou cortar após o ponto de início da linha.

#### Cortar a partir do ponto de início da linha

Se quiser cortar a partir do início da linha selecionada, clique em **>**.

#### Cortar após o ponto de início da linha

Se quiser cortar a partir de algum ponto após o início da linha selecionada, por exemplo, para que não haja falha de transferência de arco do plasma, siga estes passos:

- 1. Vá para a tela de comandos manuais clicando na tecla 🖑
- 2. Altere o modo de operação de "NORMAL" para "SIMULADOR". Isto faz com que a execução do arquivo de código G seja feita sem ligar a tocha. Para isso clique na tecla:

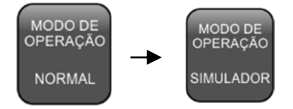

- Volte para a tela "HOME" e inicie a produção clicando em . A tocha não será ligada e o bico não tocará a chapa.
   Acompanhe o movimento dos eixos X e Y até que o ponto onde quer começar o corte seja alcançado.
   Ao alcançar o ponto desejado para corte, pare a máguina clicando em .
- 4. Vá para a tela de comandos manuais e altere o modo de operação de "SIMULADOR" para "NORMAL".
- 5. Na tela "HOME" inicie a produção clicando duas vezes em ► (duas vezes porque na primeira vez os eixos X e Y retornam ao ponto em que foi pressionado "parada" e na segunda vez o corte se inicia efetivamente).

### 10. Código G

#### 10.1 Estrutura

Os arquivos de código G devem ser iniciados pelo caractere % e terminados com o caractere #. Exemplo de arquivo de código G:

| 0/                 |
|--------------------|
| 70<br>COO X25 X50  |
| G00 A23 130        |
|                    |
| GU3 X25 150 125 JU |
| M05                |
| G00 X0.0 Y0.0      |
| M03                |
| G01 X0.0 Y100.0    |
| G01 X100.0 Y100.0  |
| G01 X100.0 Y0.0    |
| G01 X0 Y0          |
| M05                |
| M30                |
| #                  |

#### 10.2 Lista de comandos

A lista de códigos G aceitos pela linha de CNCs da Galli Brasil é apresentada abaixo:

- % Indica início do arquivo.
- () Comentário. Tudo o que estiver entre parênteses será desconsiderado
- G00 Avanço rápido, tendo sua velocidade ditada pelo parâmetro "VEL. G00 Alta". Exemplo: G00 X100 Y100.
- G01 Interpolação linear, tendo sua velocidade ditada pelo arquivo de código G através do comando "F" em milímetros por minuto ou através do campo de velocidade da tela "HOME". Exemplo: G01 X100 Y100 F4000.
- G02 Interpolação circular no sentido horário. Utiliza-se coordenadas relativas I e J para execução deste comando. Exemplo: G02 X100 Y100 I10 J0.
- G03 Interpolação circular no sentido anti-horário. Utiliza-se coordenadas relativas I e J para execução deste comando.
   Exemplo: G03 X100 Y100 I10 J0.
- Valor utilizado nos comandos G02 e G03 para cálculo da coordenada do centro da circunferência no eixo X, calculado do seguinte modo:
   I = coordenada X do centro circunferência coordenada X do ponto inicial.
- J valor utilizado nos comandos G02 e G03 para cálculo da coordenada do centro da circunferência no eixo Y, calculado do seguinte modo:
  - J = coordenada Y do centro circunferência coordenada Y do ponto inicial.

## 10. Código G

#### 10.2 Lista de comandos

- P ou D Apenas define o valor de espera, dado em décimos de segundo (0.1 segs.). Funciona em conjunto com o comando G04. Exemplo: D50 (seta tempo de 5 segundos para espera).
- G04 Ativa o tempo de espera indicado pelo último comando "P" ou "D" executado. Pode também ser executado desta maneira: G04 P50 (executa espera de 5 segundos).
- F Valor utilizado para definir velocidade de trabalho da máquina quando executando comando G01. (Exemplo: F1000).
- G73 Habilita função "canto-vivo", o que faz com que haja rampas de aceleração e desaceleração automáticas durante produção para suavização de movimentos.
   Os parâmetros "RETA INFER", "VEL RETA %", "ACELERACAO" e "ACEL. LIN. %" influenciam o funcionamento das rampas de aceleração e desaceleração.
   Necessário a chamada deste comando apenas uma vez no arquivo de código G para que entre em vigor.
- G74 Desabilita função "canto-vivo", o que faz com que não haja mais rampas de aceleração e desaceleração durante produção.
   Se não houver uma chamada de comando G73 previamente no arquivo, não é necessária a chamada do comando G74. Caso contrário, este comando precisa ser chamado ao menos uma vez no arquivo de código G para que entre em vigor.
- G90 Habilita modo absoluto de posicionamento. Necessário a chamada deste parâmetro apenas uma vez no arquivo para que entre em vigor.
- G91 Habilita modo incremental de posicionamento. Necessário a chamada deste parâmetro apenas uma vez no arquivo para que entre em vigor.
- M03 Liga a tocha do plasma. O toque do bico na chapa é automático.
- M05 Desativa tocha do plasma e o eixo Z se desloca para posição de segurança definida no parâmetro "ALTURA DESLOCAMENTO".
- M30 Indica fim de execução.
- # Indica término do arquivo.

#### 11.1 Apresentação

A foto da placa THC e suas conexões podem serem vista abaixo:

As características são o toque da chapa ôhmico, controle de altura por tensão de arco, leitura do sinal OK-TO-MOVE (vindo da fonte plasma quando o arco é interrompido), e liga/desliga a fonte plasma.

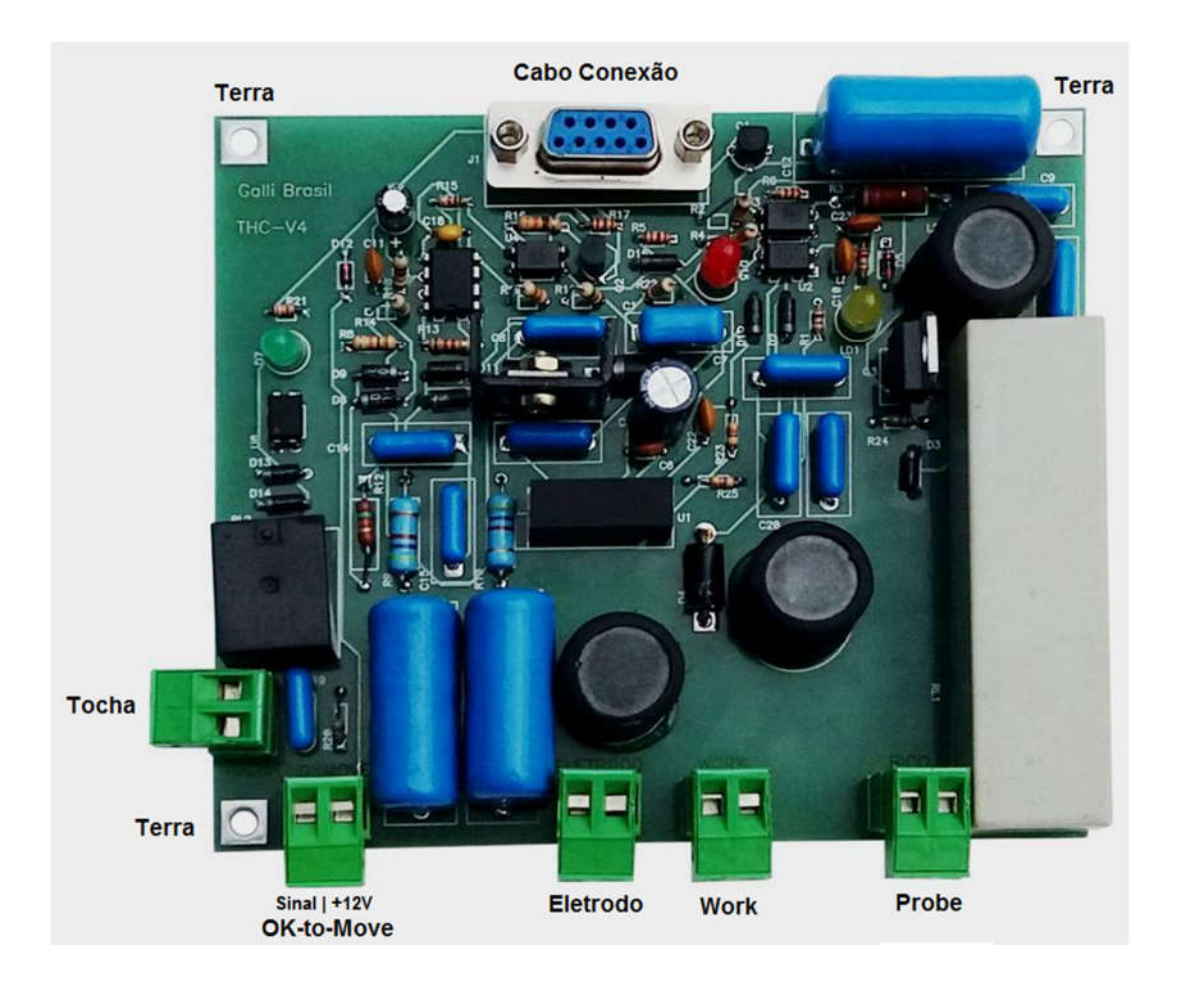

# **IMPORTANTE**

Os pontos de fixação da placa "terra" também são pontos de aterramento e **DEVEM** ter uma boa conexão mecânica-elétrica com a carcaça da fonte plasma ou da máquina.

# **RISCO DE DANO**

A tensão de 12V do borne OK-to-Move é fornecida pela placa THC V5 e pode ter **risco de dano a placa THC e ao CNC** se ligada erroneamente a qualquer parte da fonte plasma ou a máquina a não ser como referência de tensão para o sinal OK-to-Move da fonte plasma.

#### 11.2 Conexões

**ELETRODO:** Entrada do sinal de leitura de tensão do bico da tocha. Os dois terminais do conector são jumpeados.

**WORK:** Entrada do sinal de leitura de tensão da base da mesa. Os dois terminais do conector são jumpeados. **PROBE:** Entrada de sinal de toque ôhmico da caneta. Deve-se usar cabo próprio e usar ferrite se usar fontes que geram alta frequência. Os dois terminais do conector são jumpeados.

**OK-TO-MOVE**: Entrada vinda do sinal OK-TO-MOVE do Plasma. A tensão de referencia de 12V é fornecida pela placa THC V5 conforme desenho.

TOCHA: Saída de rele contato seco, normalmente aberto para ligar a tocha plasma

Conector DB9: conexão dos sinais da placa divisora ôhmica ao CNC Galli, sendo:

| Pino | Descrição      | Sinal                             |
|------|----------------|-----------------------------------|
| 1    | 24Vdc          | Entrada fonte alimentação externa |
| 2    | Sinal do Probe | Entrada 24Vdc PNP                 |
| 3    | Tensão leitura | Entrada 24V Pulsada               |
| 4    | Rele do Probe  | Saída 24V PNP                     |
| 5    | Tocha ON       | Saída 24V PNP                     |
| 6    | Livre          |                                   |
| 7    | Livre          |                                   |
| 8    | 0Vdc           | Entrada fonte alimentação externa |
| 9    | OK-TO-MOVE     | Entrada 24V PNP                   |

# **IMPORTANTE**

Usar cabo blindado entre a placa THC e o CNC sendo a malha conectada ao terra ou ao zero volt da fonte de alimentação.

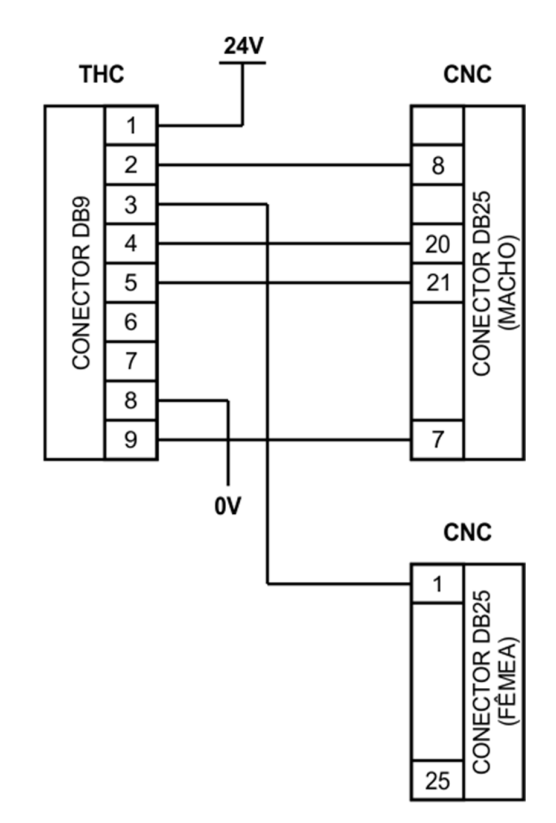

#### 11.3 Esquemático de conexões da placa THC ao CNC Liberty ou Exitus

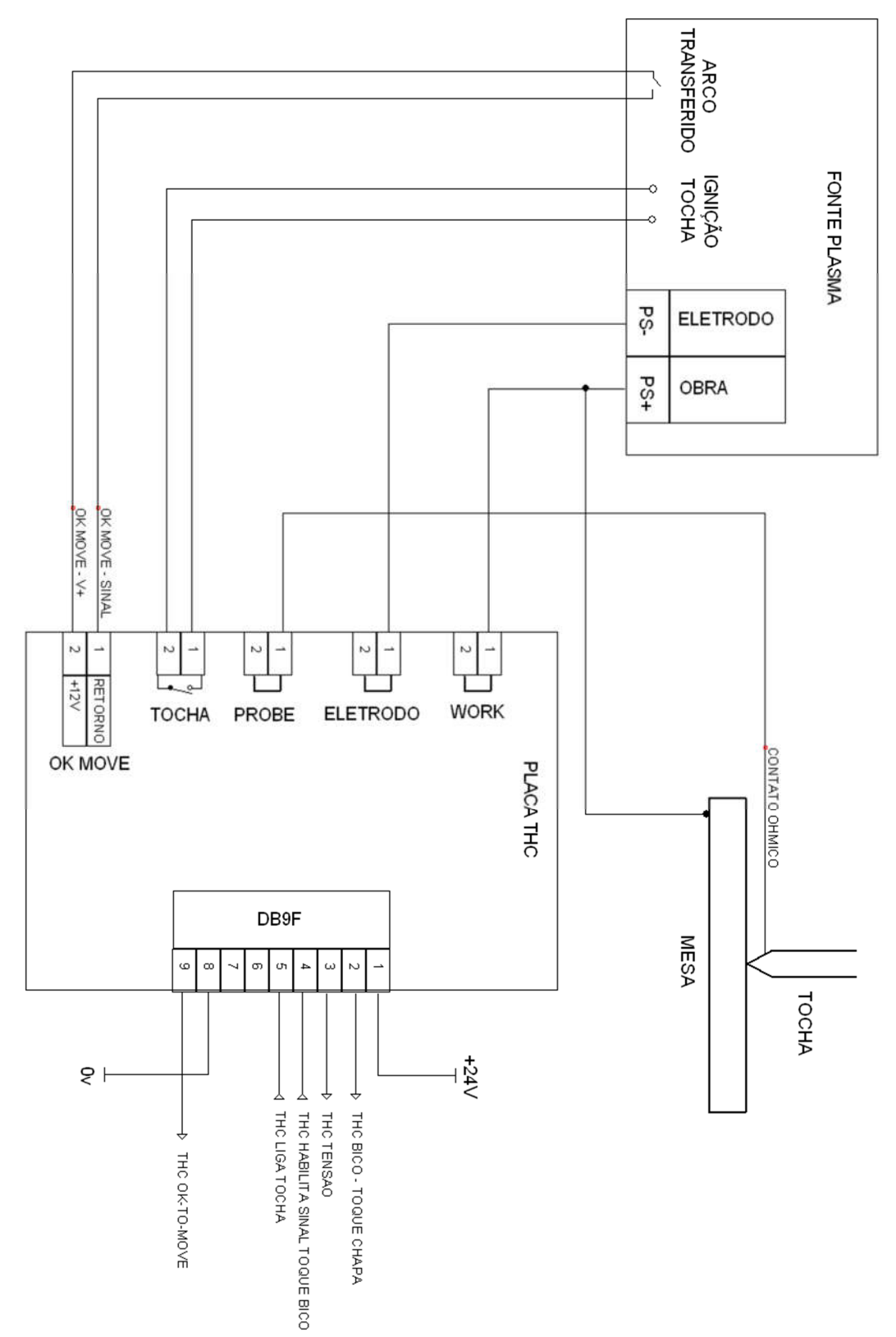

#### 11.4 Exemplo de conexão com a Fonte Plasma e a mesa de corte

# 13. Controle de Altura por tensão do Plasma - Defeito

### 13.1 Problemas e soluções no controle de altura por tensão do plasma

| Defeito                                                | Solução                                                   |
|--------------------------------------------------------|-----------------------------------------------------------|
| O controle de altura está seguindo a superfície, porém | Aumentar o valor do parâmetro "Vel. THC %", na tela       |
| está muito lento                                       | operador. Veja página 15.                                 |
| O controle de altura está seguindo a superfície, porém | Diminuir o valor do parâmetro "Vel. THC %", na tela       |
| está muito rápido                                      | operador. Veja página 15.                                 |
| A tocha não toca na chapa e já abre o arco             | Possível borra de ferro na tocha dando contato            |
|                                                        | ôhmico.                                                   |
| Durante o corte a tocha sobe ou desce                  | - Verificar se a tensão de leitura está alterando na tela |
| inesperadamente                                        | Home. Tocha mais alta, maior tensão. Tocha mais           |
|                                                        | baixa, menor tensão.                                      |
|                                                        | - Verificar se a placa THC está corretamente aterrada     |
|                                                        | nos bornes de fixação da placa ao painel elétrico e       |
|                                                        | verificar se o paínel elétrico está aterrado à máquina.   |
|                                                        | - Verificar se o bico de corte tem a mesma                |
|                                                        | característica da amperagem ajustada na fonte             |
|                                                        | plasma. (bico=40 A=> fonte = 40 A)                        |
|                                                        | - Em alguns casos deve-se aterrar a fonte plasma e        |
|                                                        | retirar o aterramento da mesa de corte, ou então, ligar   |
|                                                        | ao mesmo ponto de terra a fonte plasma e a mesa de        |
|                                                        | corte. Evitar terminantemente utilizar o ponto de terra   |
|                                                        | ligado a estrutura do barração.                           |

# Anotações

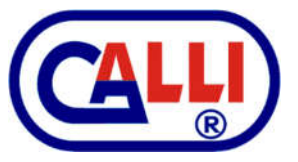